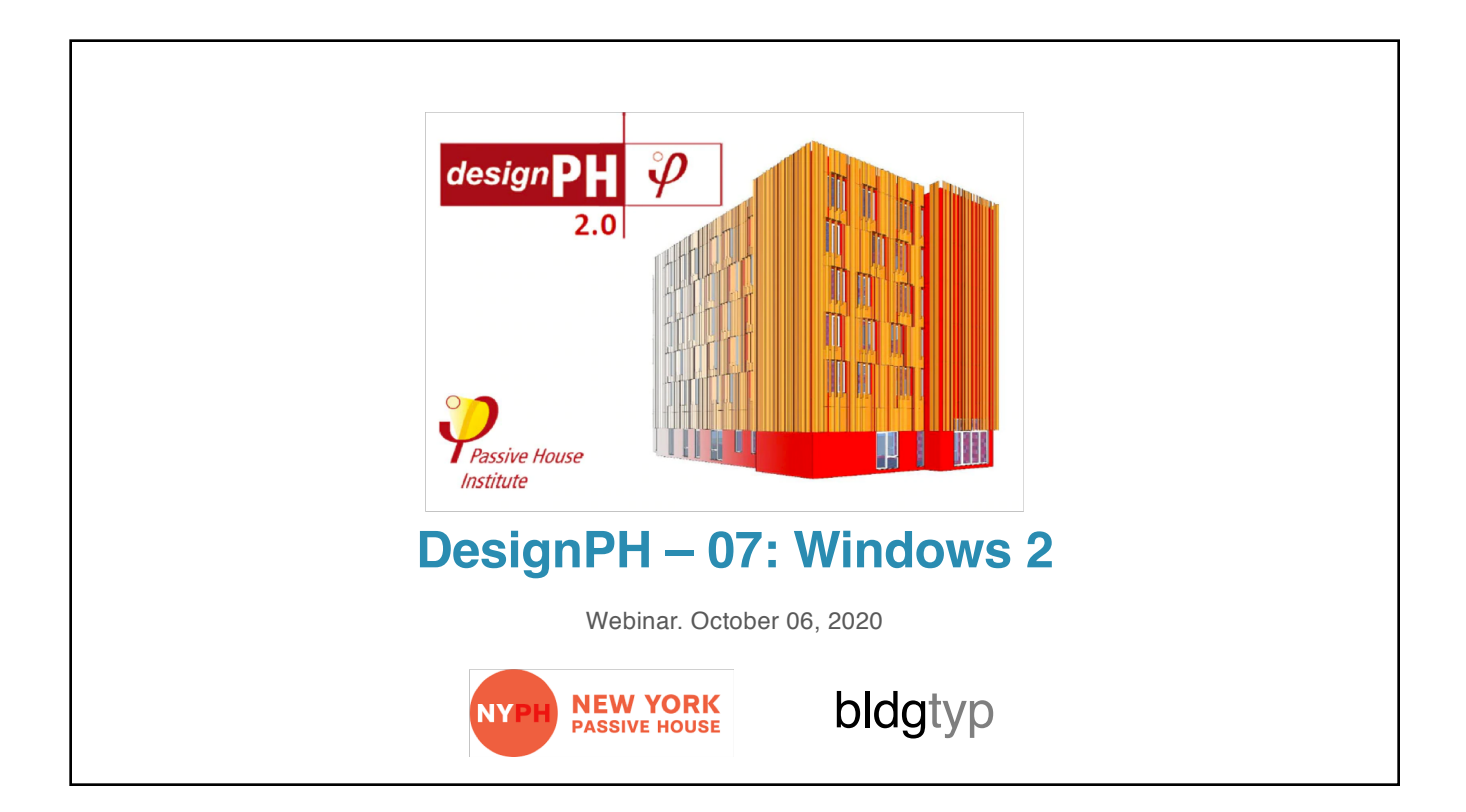

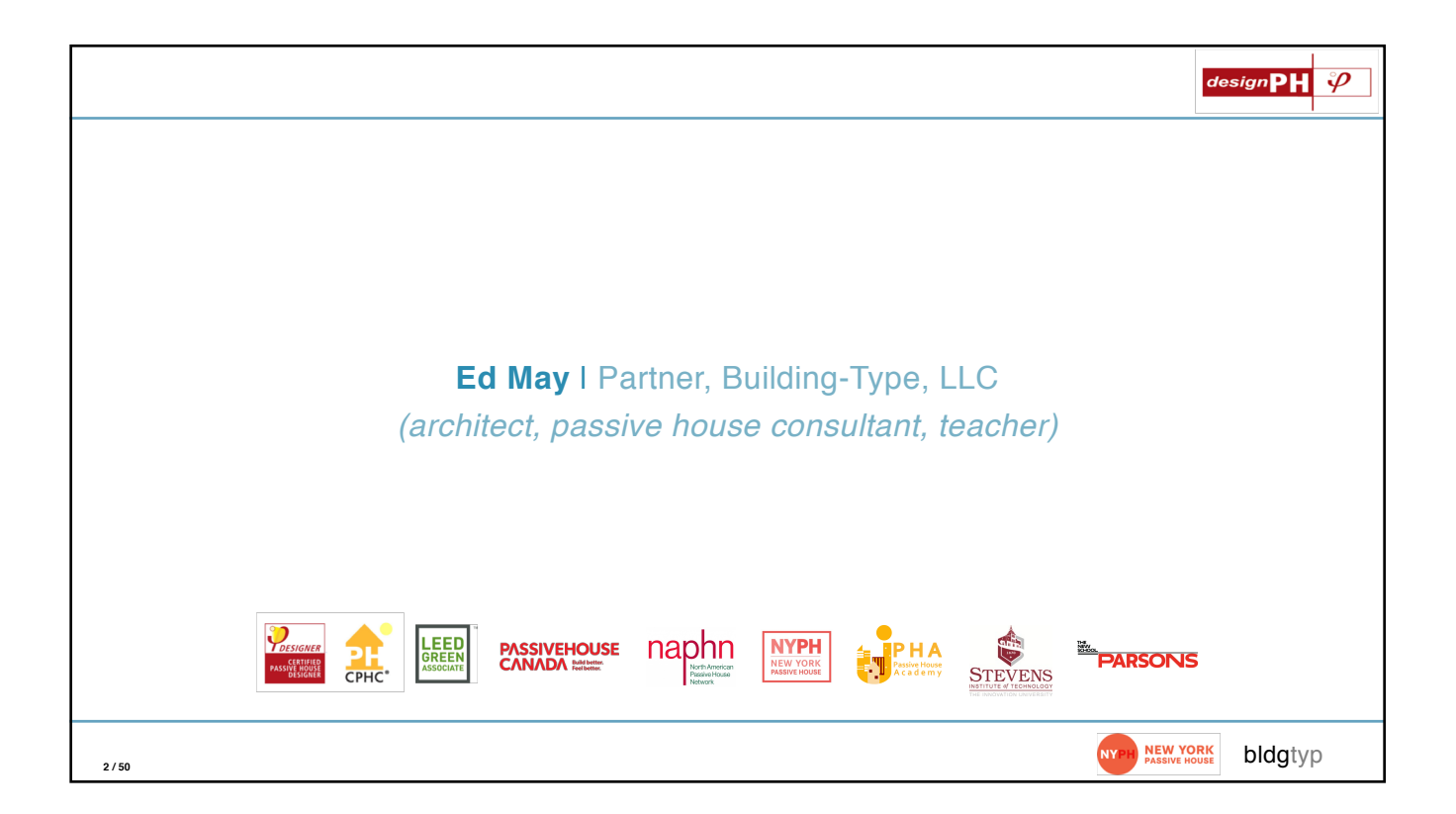

| NYPH 2020 Tech | nnical Worksho                                                                  | ps              |                      |             |   | c | lesign <mark>P</mark> |
|----------------|---------------------------------------------------------------------------------|-----------------|----------------------|-------------|---|---|-----------------------|
|                | DesignPH   SketchUp   PHPP   Ventilati                                          | ion             |                      |             |   |   |                       |
|                | DesignPH 2.0 A Powerful Tool                                                    | NYPH<br>Members | General<br>Admission | PHI<br>CEUs |   |   |                       |
|                | MODULE 01   BASIC   FOR EVERYONE                                                |                 |                      |             |   |   |                       |
| May 19th       | 01_Workflow: Modeling, Required Tools                                           | Free            | \$ 15                | 1.0 EC      |   |   |                       |
| June 2nd       | 02_Solar: Location, Orientation, Axes, Shadow                                   | Free            | \$ 15                | 1.0 EC      |   |   |                       |
|                | MODULE 02   ADVANCED   FOR PASSIVE HOUSE DESIGNE                                | ERS             |                      |             |   |   |                       |
| June 16th      | 03_Face Assignments: Exposure Type, U-Values, Creating<br>Assemblies            | Free            | \$ 15                | TBD         |   |   |                       |
| June 30th      | 04_Face Assignments: Below Grade, Shading Context, Non-<br>Thermal Faces        | Free            | \$ 15                | TBD         |   |   |                       |
| July 21st      | 05_Assignments: Thermal Bridge, TFA Surface                                     | Free            | \$ 15                | TBD         |   |   |                       |
| Sept 22nd      | 06_Window: Modeling, Components, Mullions and Reveals                           | Free            | \$ 15                | TBD         |   |   |                       |
| Oct 6th        | 07_Window: Editing and Adjusting, Curtain Walls, Shading                        | Free            | \$ 15                | TBD         |   |   |                       |
|                | MODULE 03   PROFESSIONAL   FOR ENERGY MODELERS                                  |                 |                      |             | - |   |                       |
| TBD            | 08_Analysis: Run Simulations, Results Tracker                                   | TBD             | \$ 15                | TBD         |   |   |                       |
|                | 09_Shading: Analyzing Window Radiation, Trees and Irregular Shading             | TBD             | \$ 15                | TBD         |   |   |                       |
|                | 10_PHPP: Exporting .PPP File, Importing .PPP File, Finish off the model in PHPP | TBD             | \$ 15                | TBD         |   |   |                       |

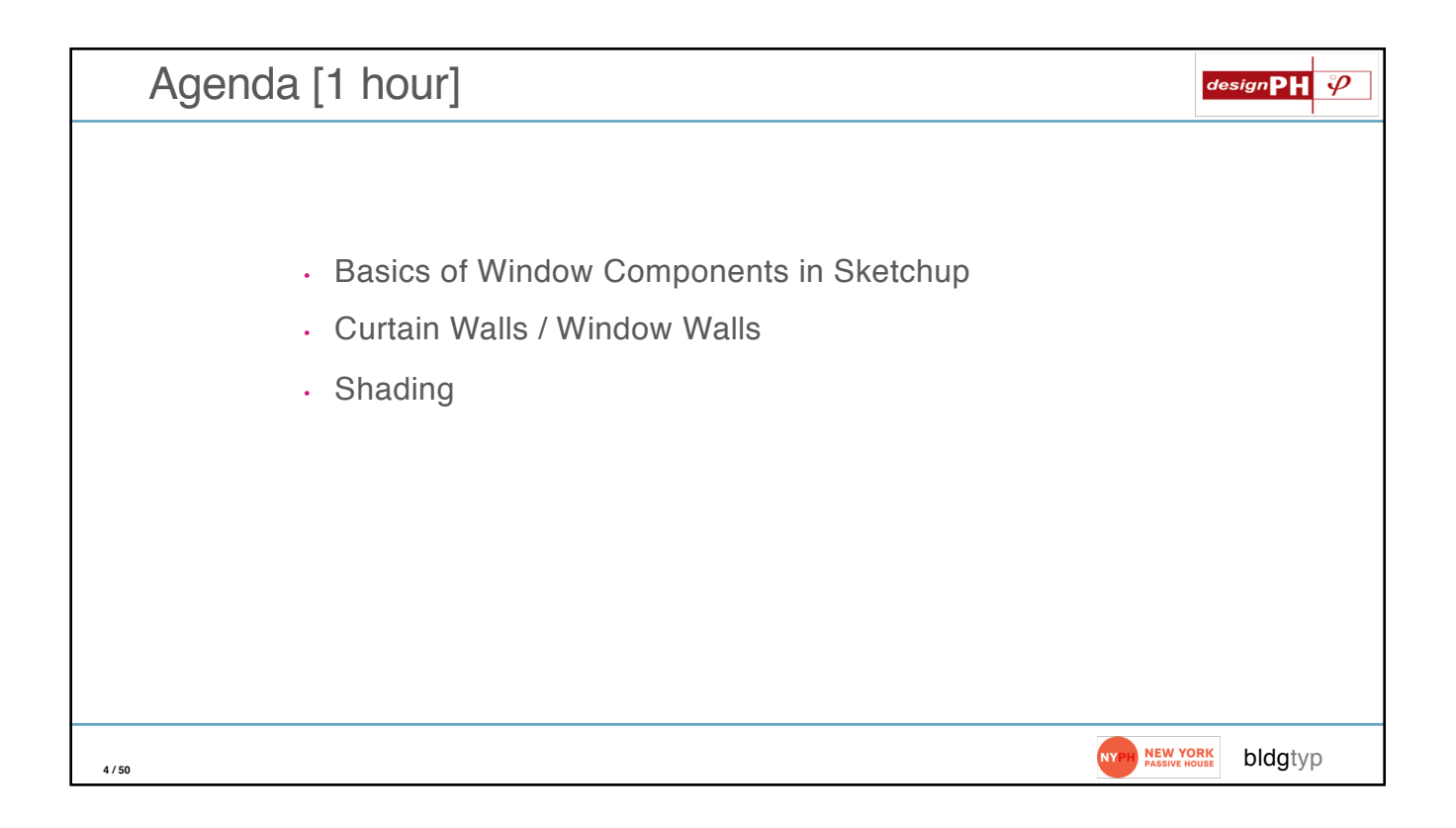

## **DesignPH Review**

| Requirements                                                                                                    | designPH 🤣                             |
|----------------------------------------------------------------------------------------------------|----------------------------------------|
| <ul> <li>What you'll need:</li> <li>A copy of the DesignPH 2.0 plugin</li> <li>Sketchup 3-D modeling software</li> <li>A copy of the PHPP v.8 or 9 (and Excel)</li> </ul> |                                        |
| 6 / 50                                                                                                    | NYPH NEW YORK<br>PASSIVE HOUSE bldgtyp |

| https://foursevenfive.com/designph-2-0/                                                                                                    | design <b>PH</b> 🗳    |
|----------------------------------------------------------------------------------------------------|-----------------------|
| Image: Stand Stand |                       |
| 7 / 50                                                                                                    | NYPH NEW YORK bldgtyp |

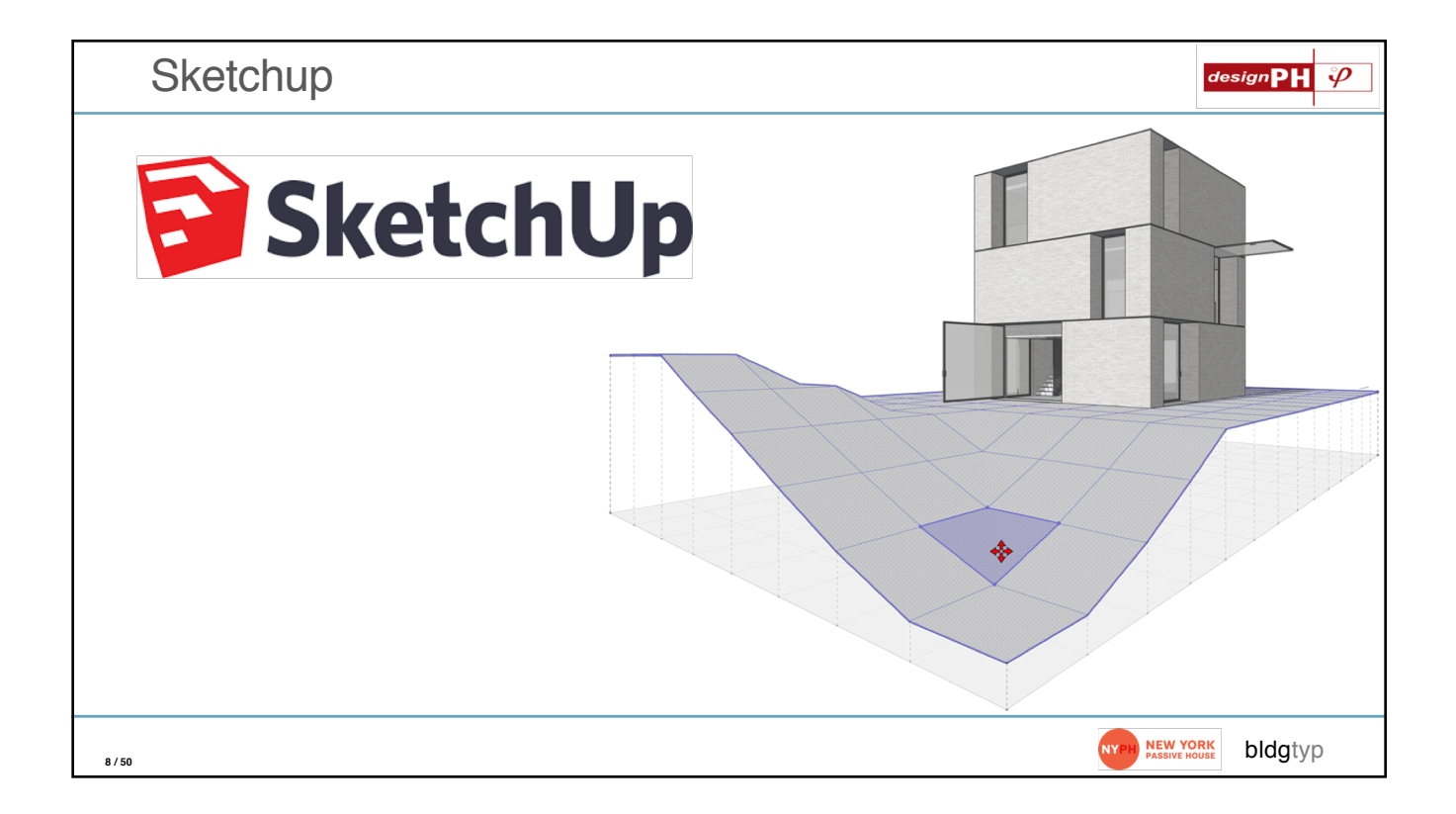

| Sketchu    | up Extens                                    | sions l | Manag    | jer                                               |                  |             | design    |    |
|------------|----------------------------------------------|---------|----------|---------------------------------------------------|------------------|-------------|-----------|----|
| •••        |                                              |         | Extensio | n Manager                                         |                  |             |           |    |
| Exte       | nsion Manager                                | Home    | Manage 1 |                                                   | Ed M. 👤          | ٢           |           |    |
| <b>*</b> = | Extension Name                               |         |          | Author                                            | Enable   Disable |             |           |    |
| <b>.</b>   | Advanced Camera Tools<br>Signed              |         |          | SketchUp                                          | Enabled          | >           |           |    |
| *          | designPH 2.0.06<br>Signed                    |         |          | Dave Edwards,<br>Harald Malzer,<br>Dragos Arnautu | Enabled          | >           |           |    |
| -          | dPH+ Rooms                                   |         |          | Ed May, bldgtyp, llc                              | Enabled          | >           |           |    |
| ~          | dPH+ Windows                                 |         |          | Ed May, bldgtyp, llc                              | Enabled          | >           |           |    |
| <b>D</b>   | Dynamic Components<br>Signed                 |         |          | SketchUp                                          | Enabled          | >           |           |    |
|            | Ruby Code Editor<br>Signed                   |         |          | Alexander C.<br>Schreyer,<br>www.alexschreyer.net | Enabled          | >           |           |    |
|            | Sanobox roots<br>Signed<br>Install Extension |         |          | SketchUp                                          | Enabled          | >           |           |    |
| <b>1</b>   |                                              | !       |          |                                                   |                  | NYPH NEW YO | DRK bldgt | ур |

| Start Desig            | gnPH Plugin [Each time yo                                                                                                    | u run Sketchup]                              | design $\mathbf{PH}$ $arphi$ |
|------------------------|----------------------------------------------------------------------------------------------------|----------------------------------------------|------------------------------|
|                        | weignPH         weignPH         veignPH         veignPH <td< td=""><td>main<br/>U-value editor Assemblies Components</td><td>Shading Export</td></td<> | main<br>U-value editor Assemblies Components | Shading Export               |
| <b>%8</b><br><b>∛9</b> | Project overview  Climate was changed, please re-analyse the model to update the results! The model has not been analysed! Climate New York Puddian branc Devolution                                                                                                    |                                              | change                       |
| 10/50                  |                                                                                                    | NYPH NEW Y                                   | ORK<br>bldgtyp               |

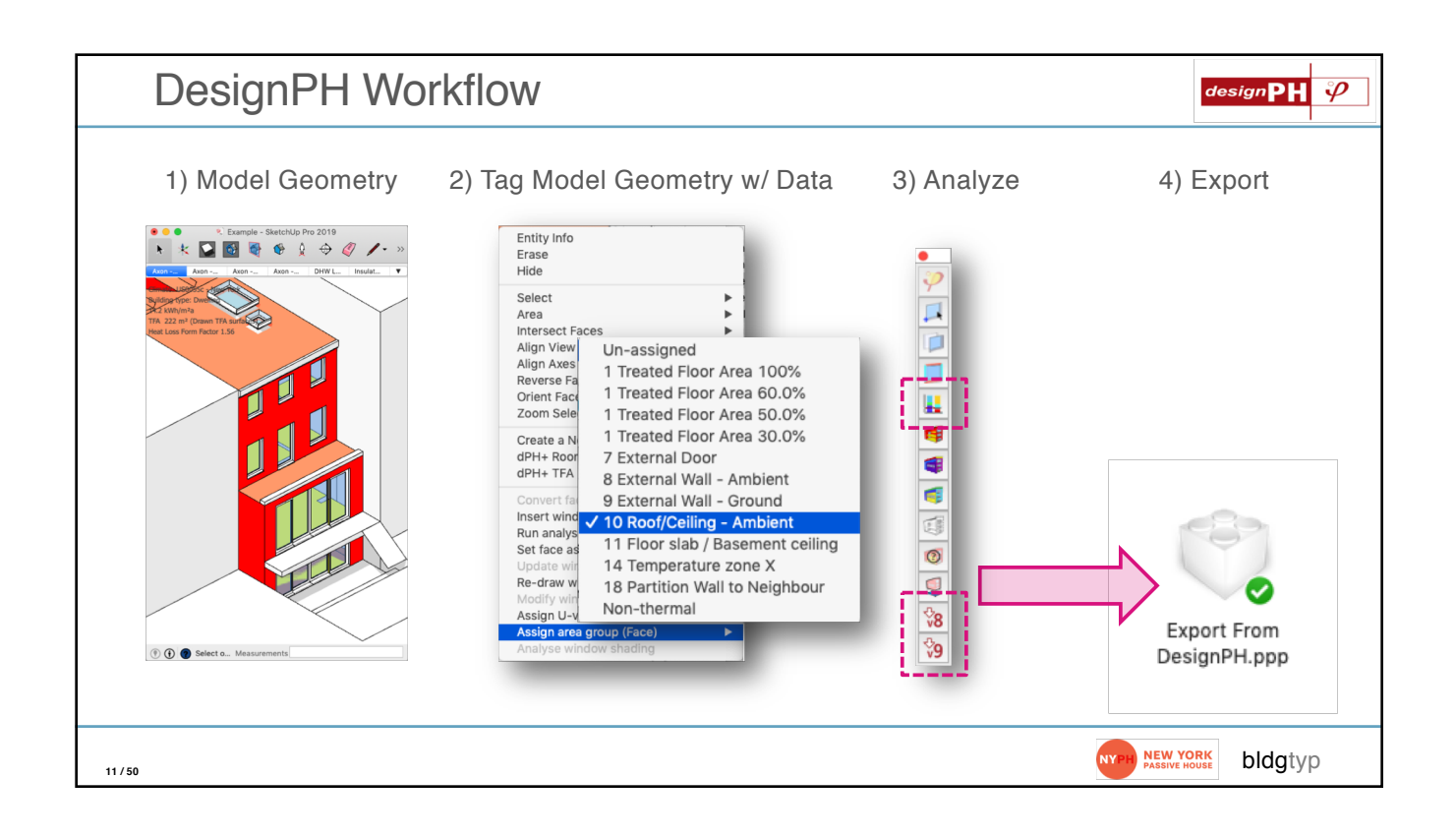

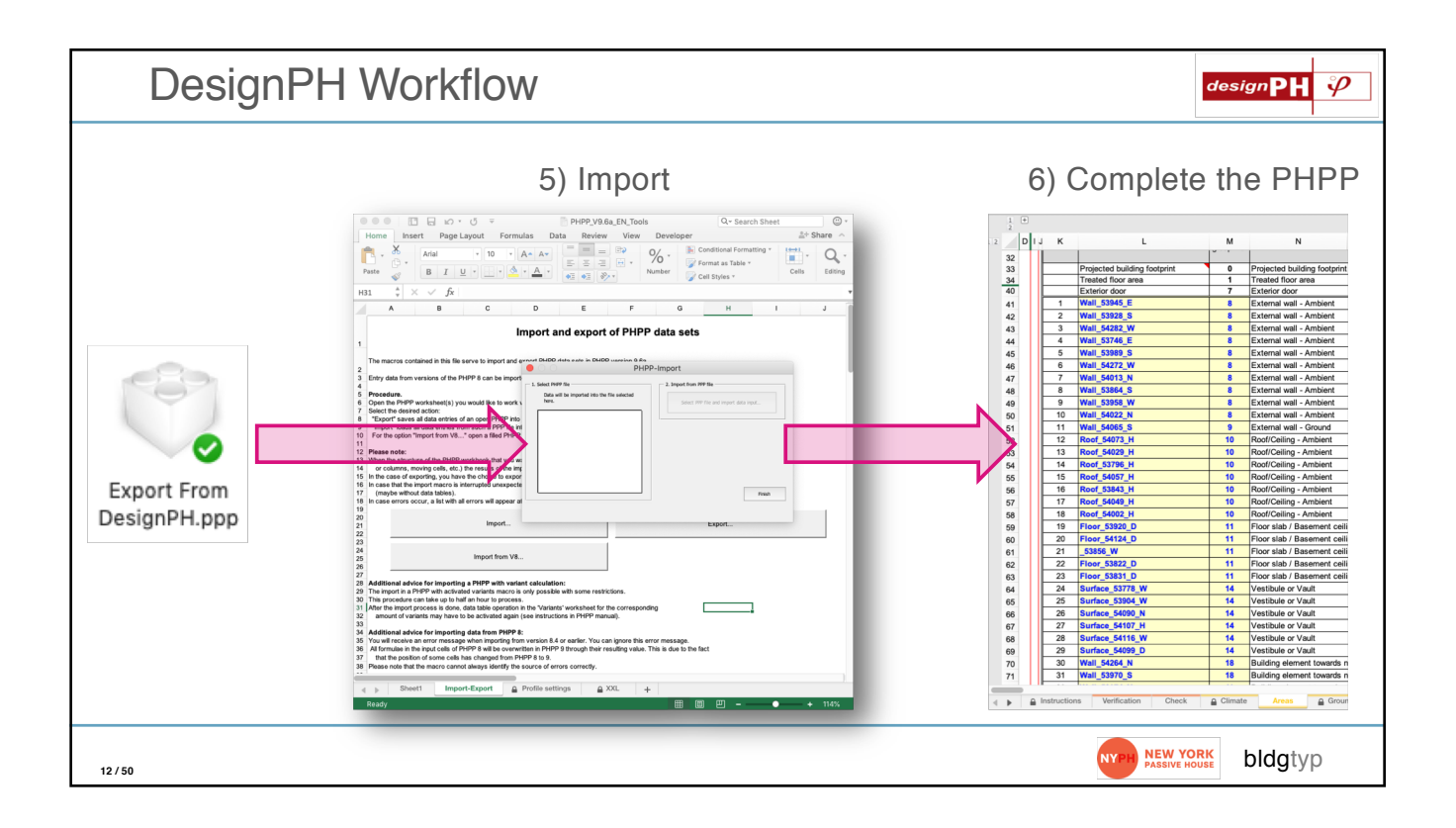

## Basics of Window Components in Sketchup

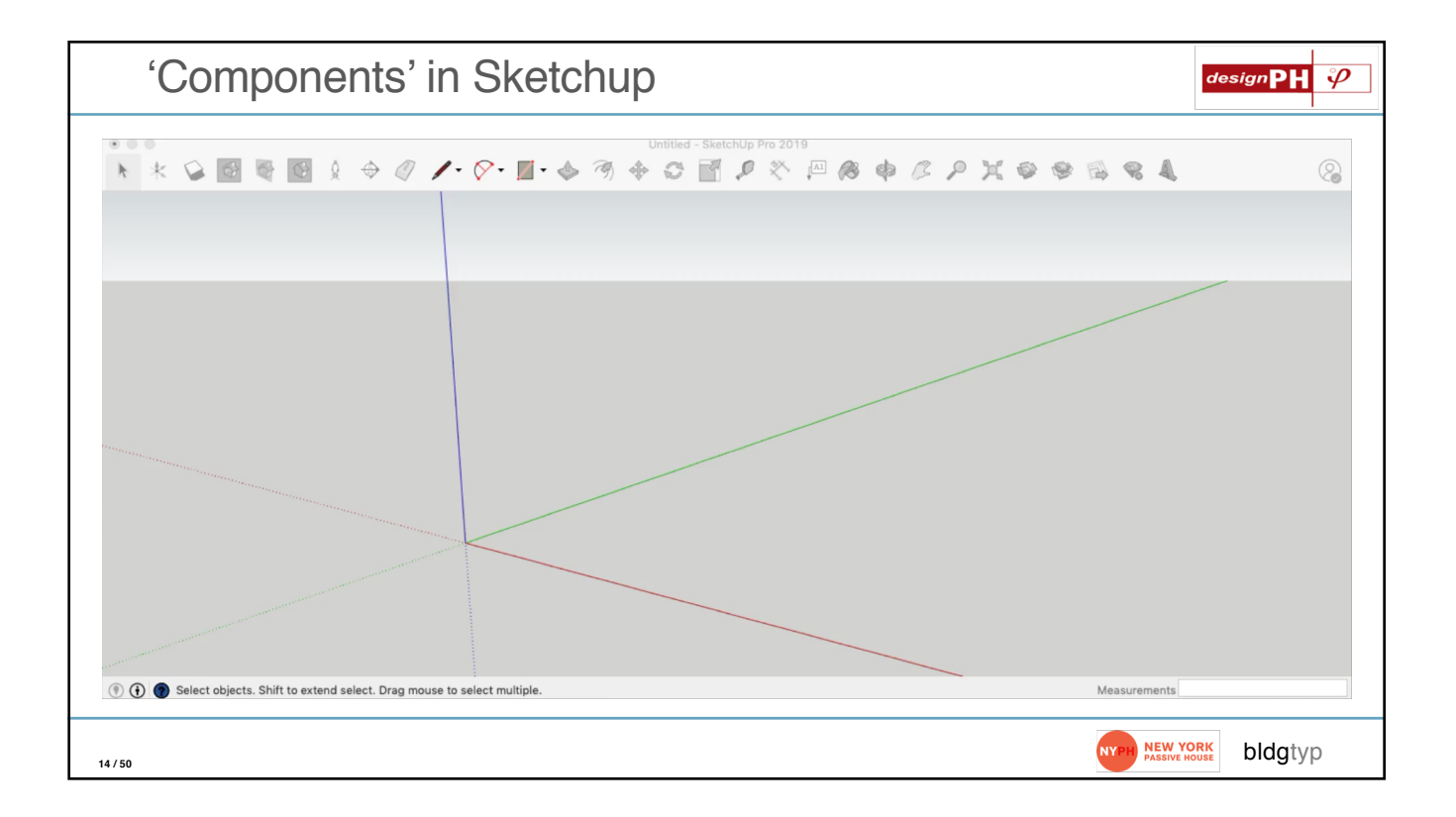

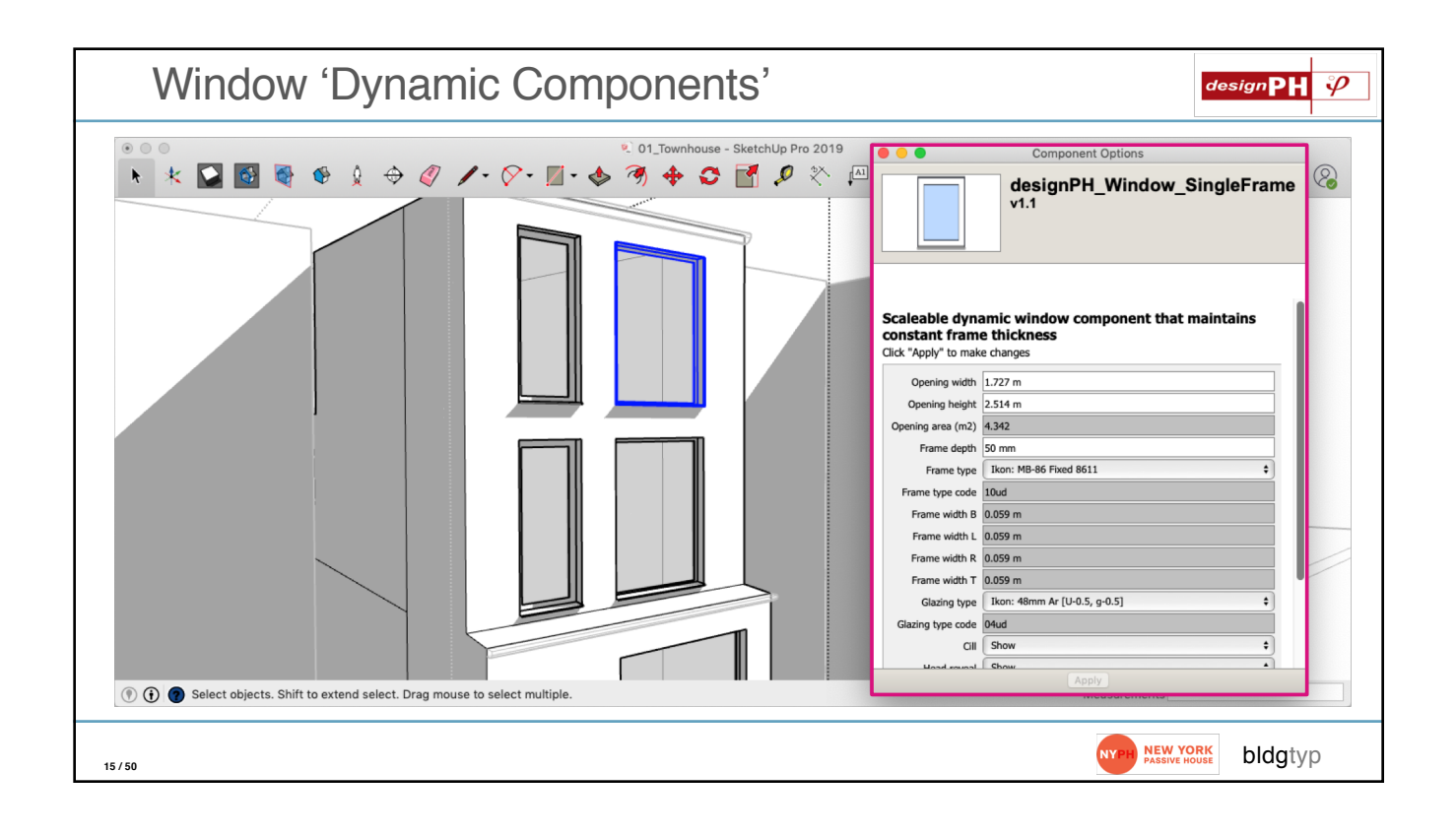

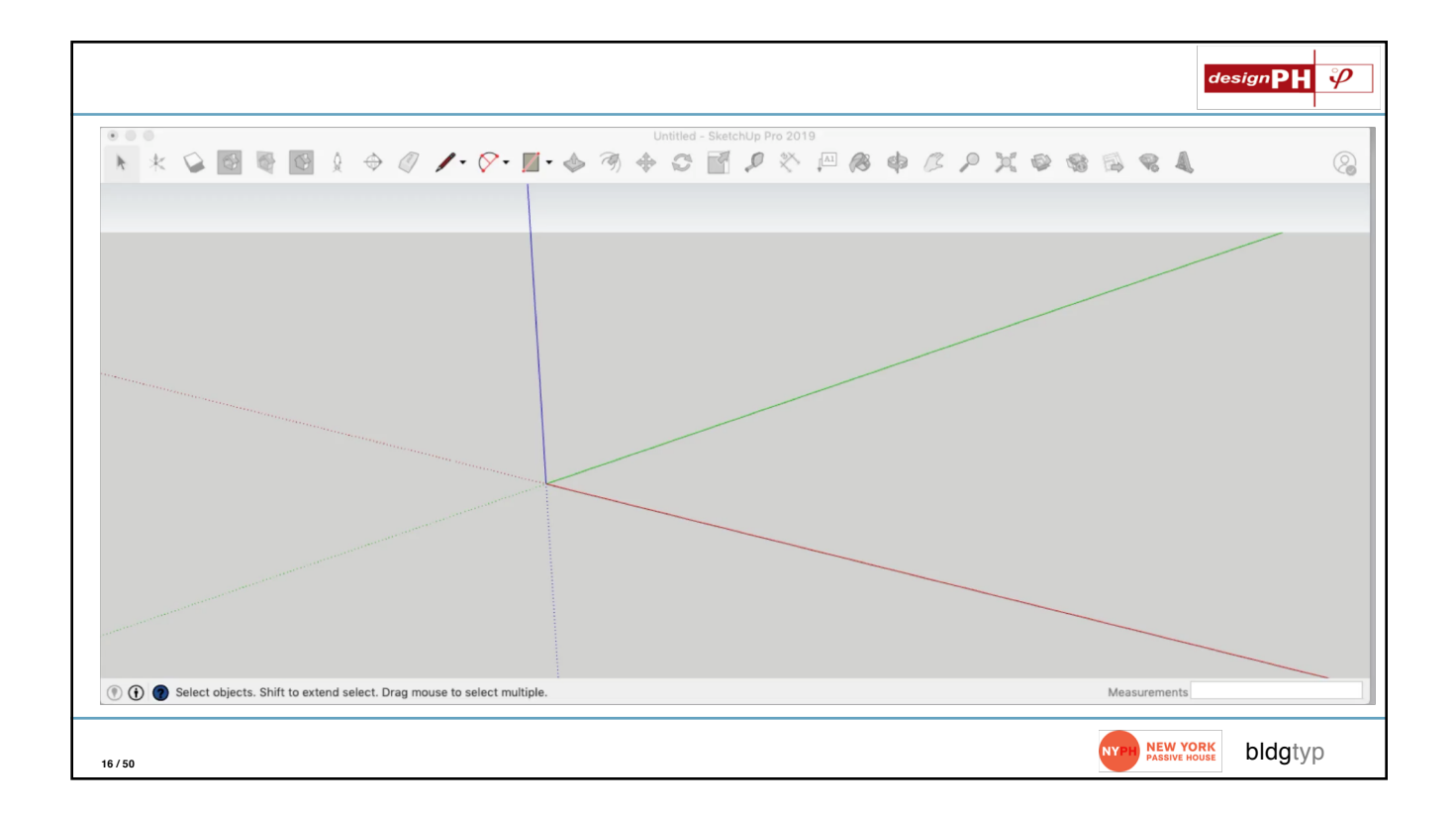

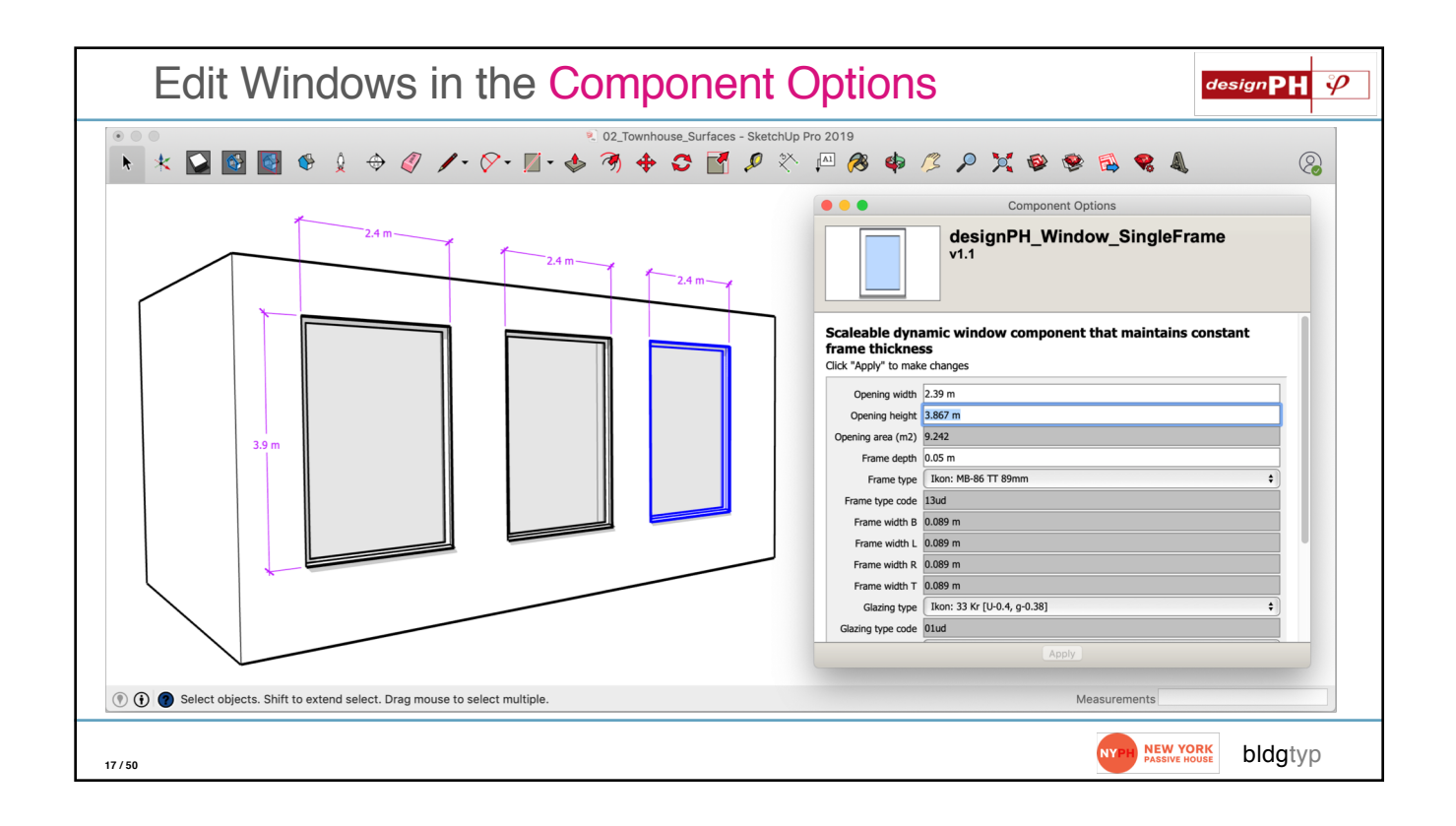

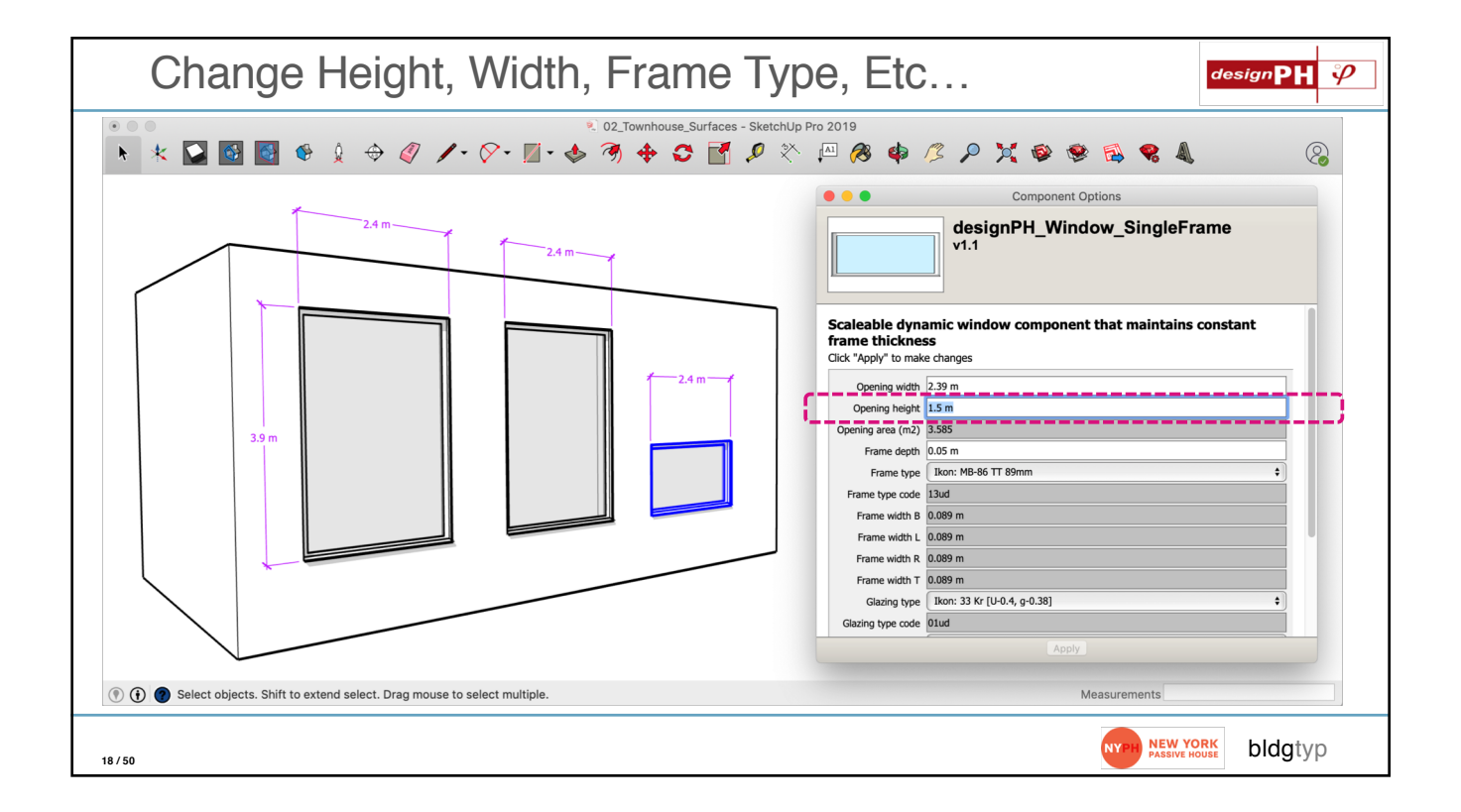

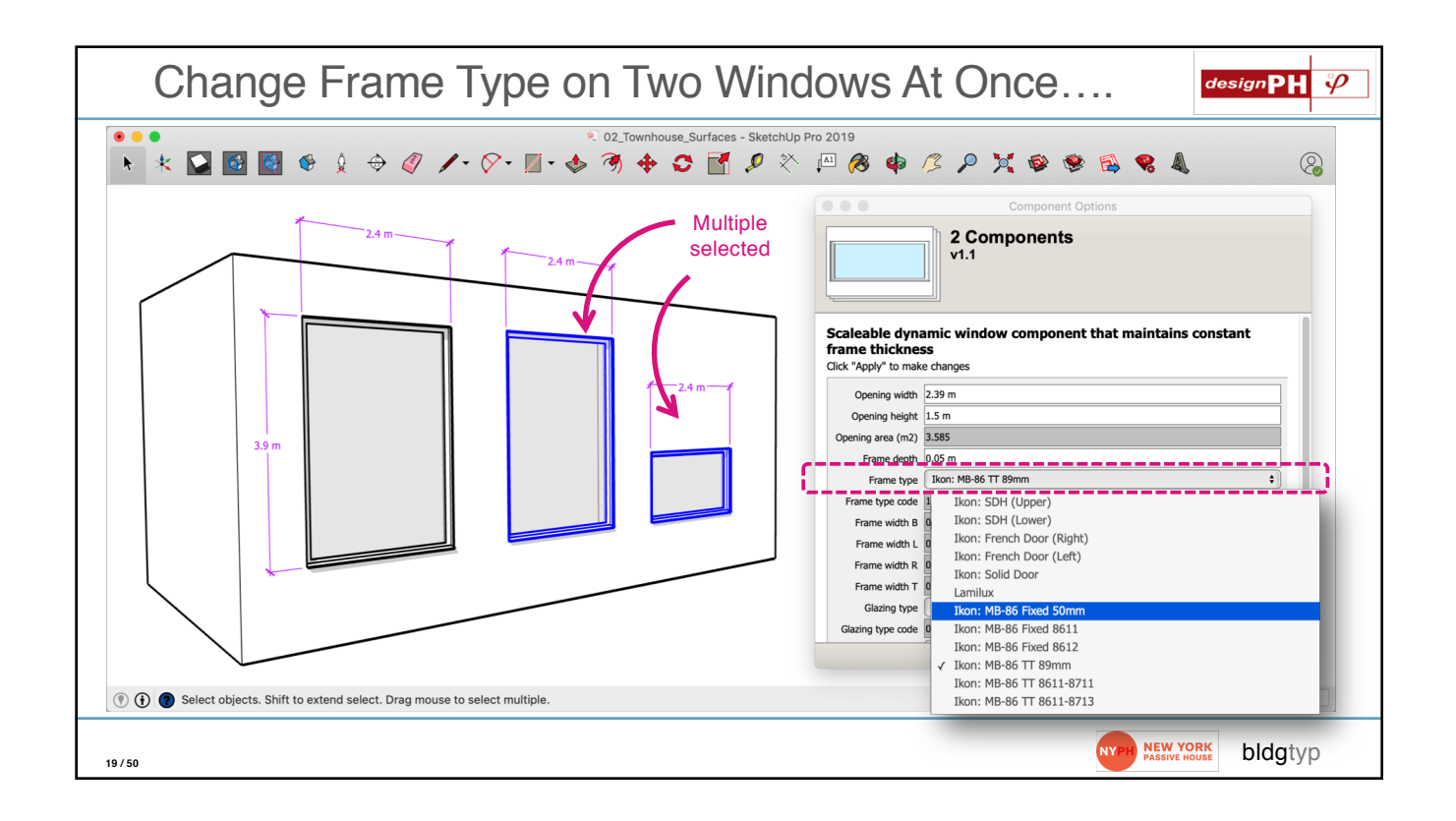

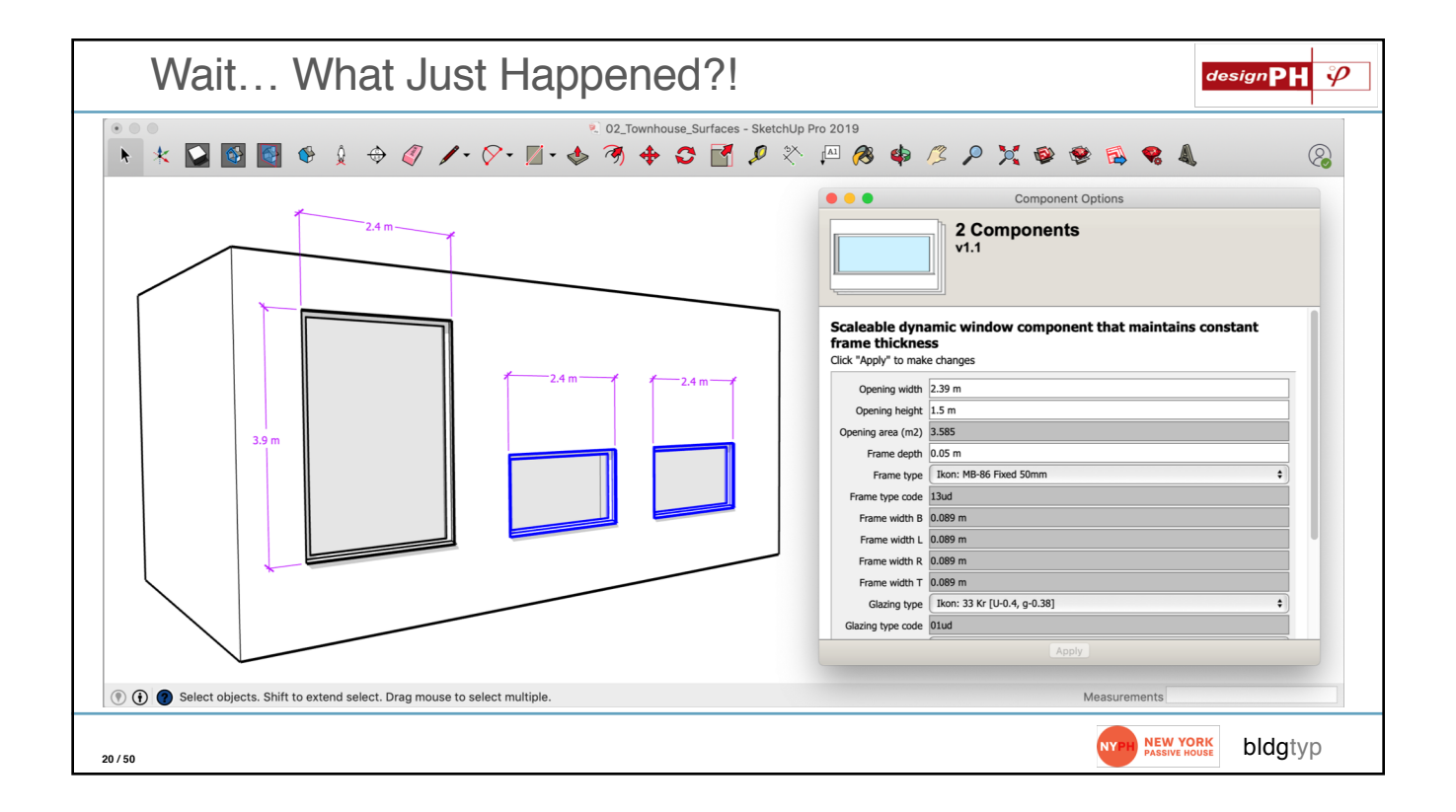

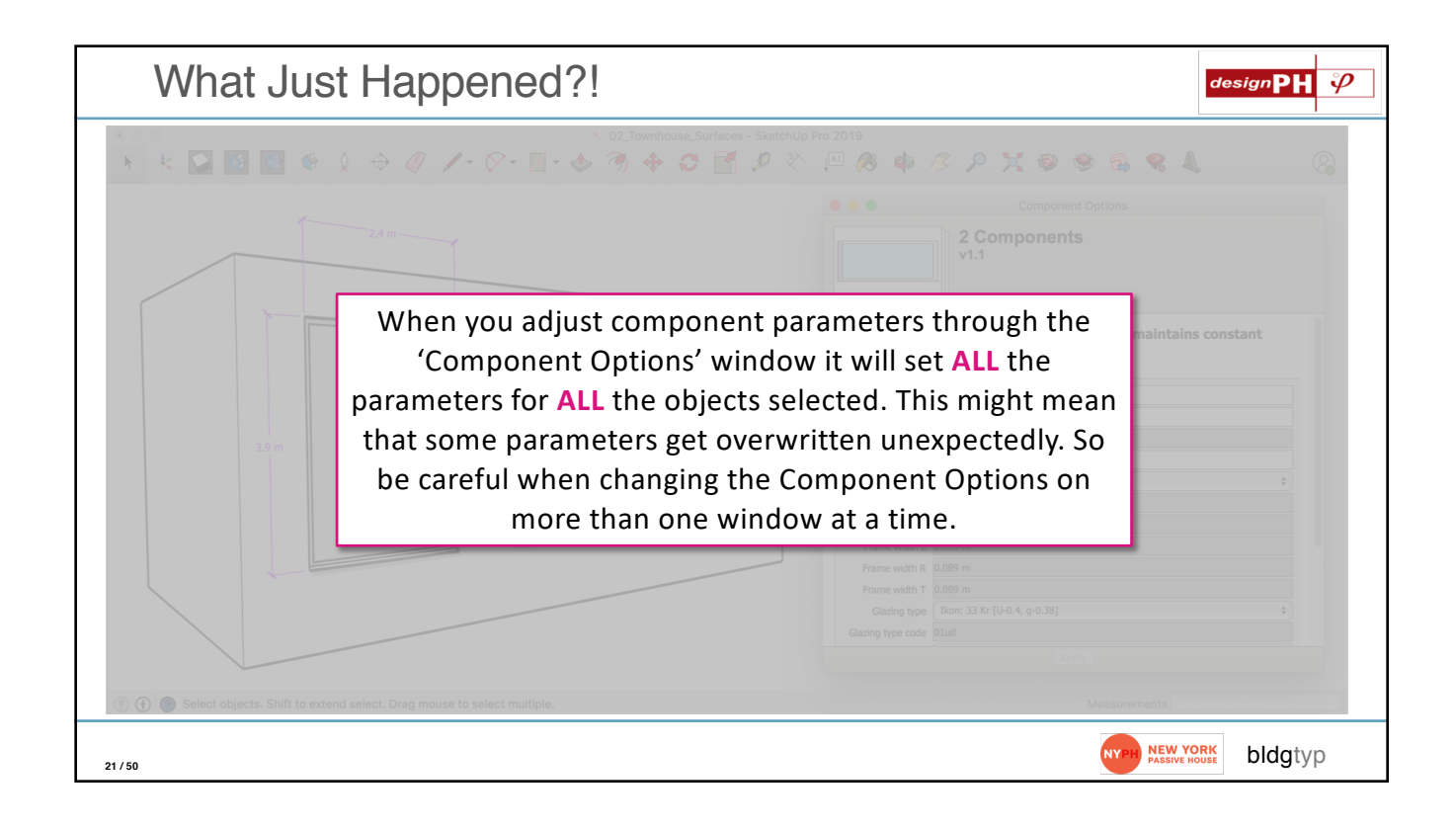

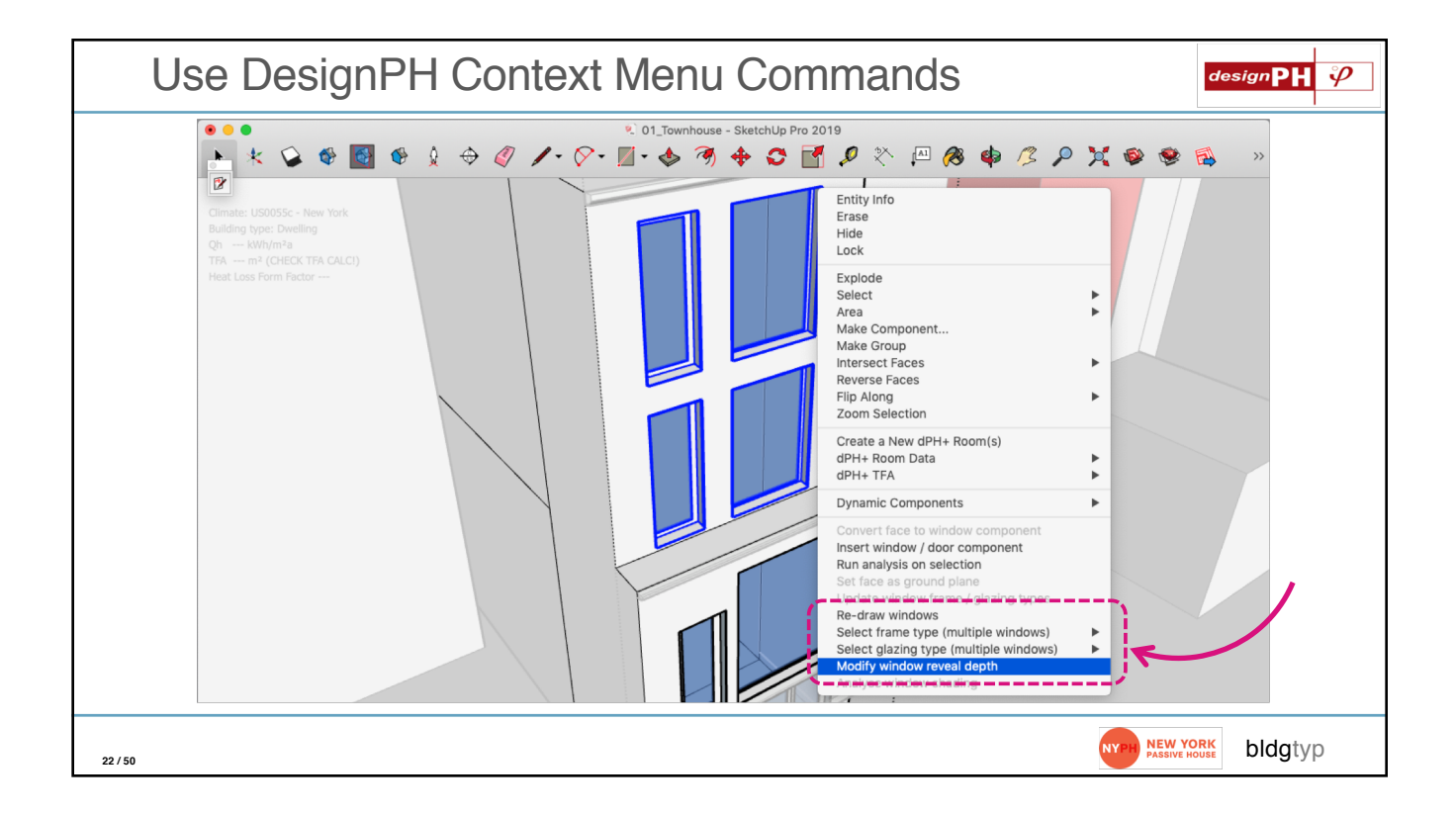

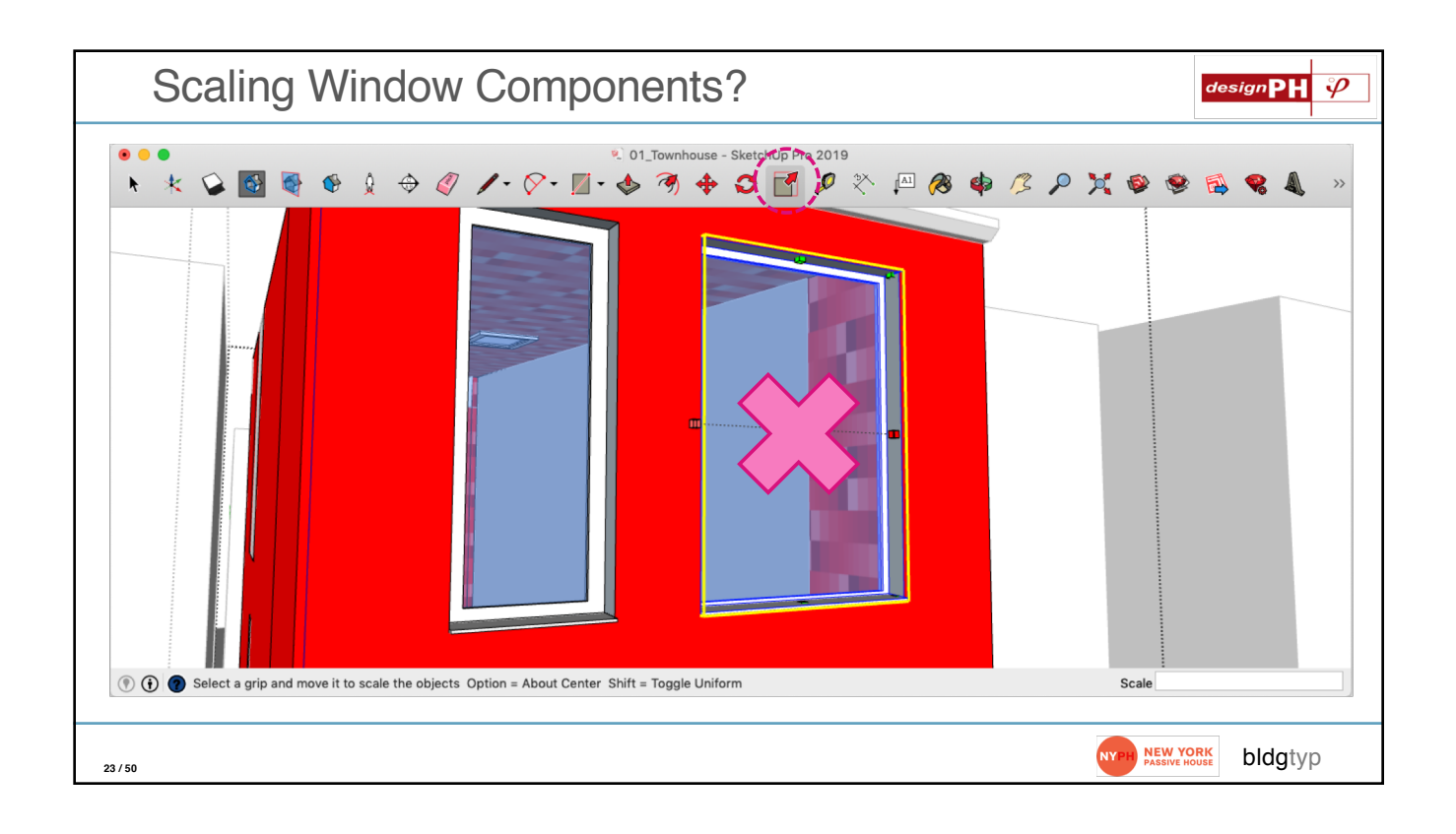

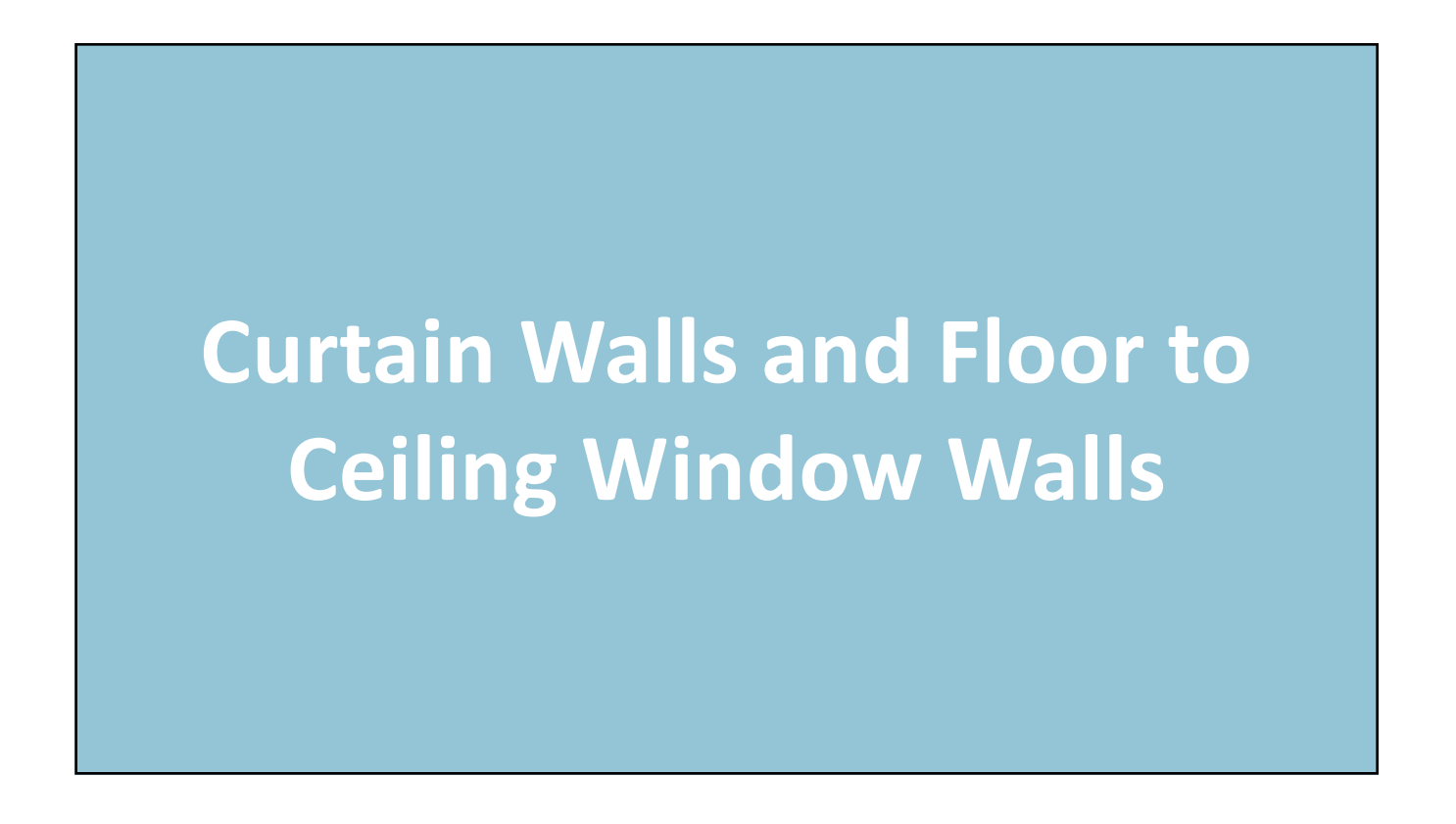

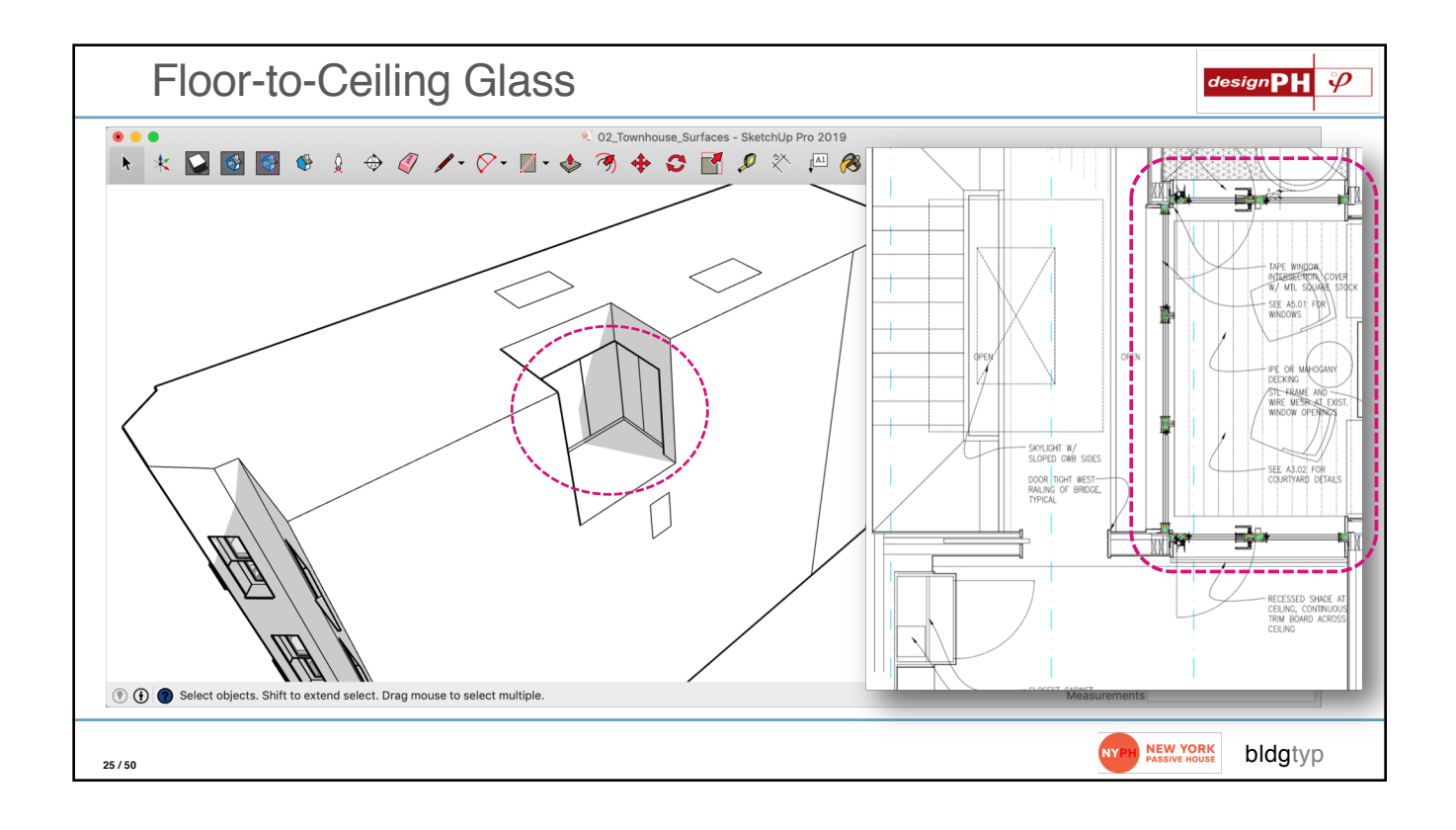

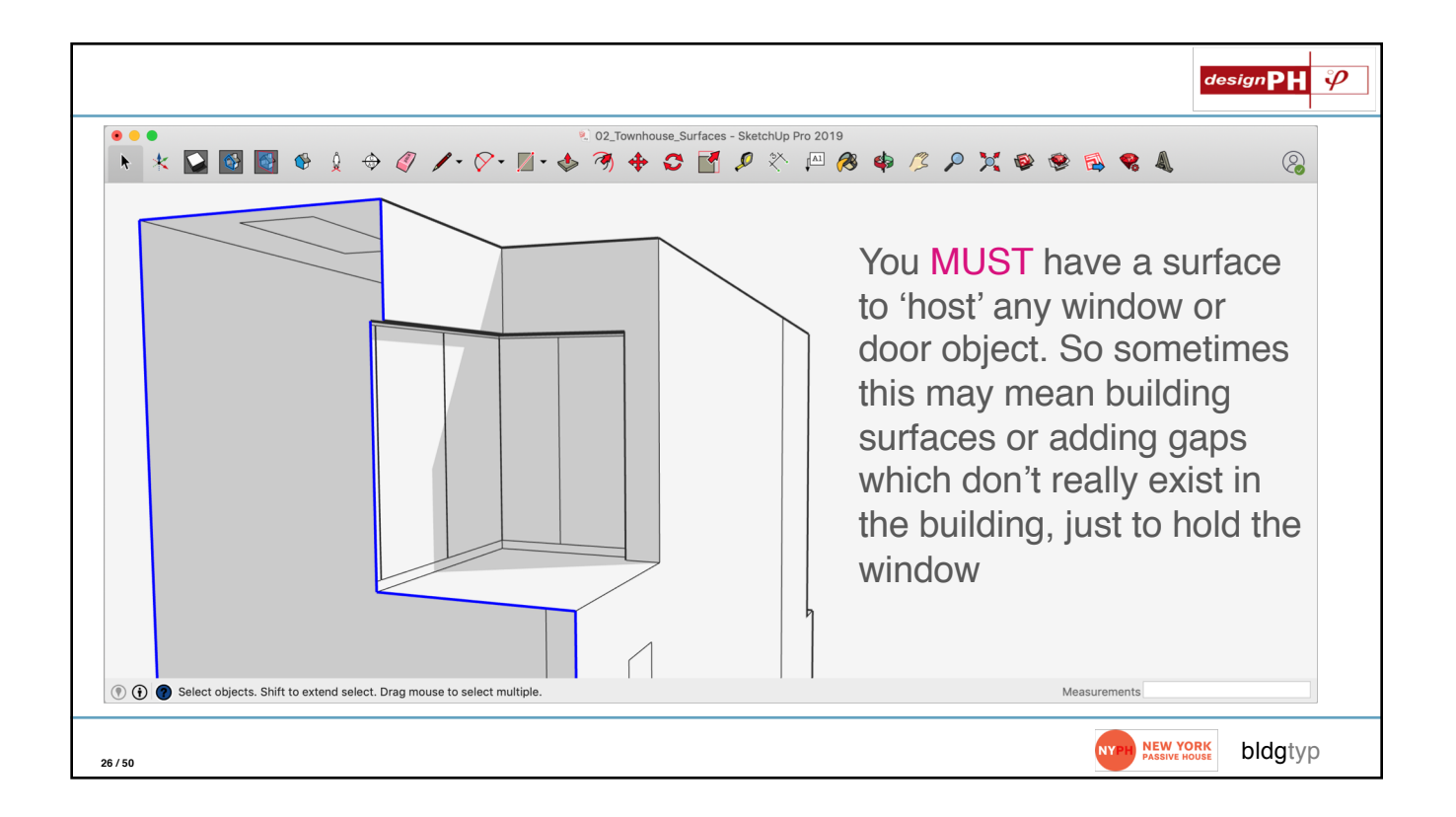

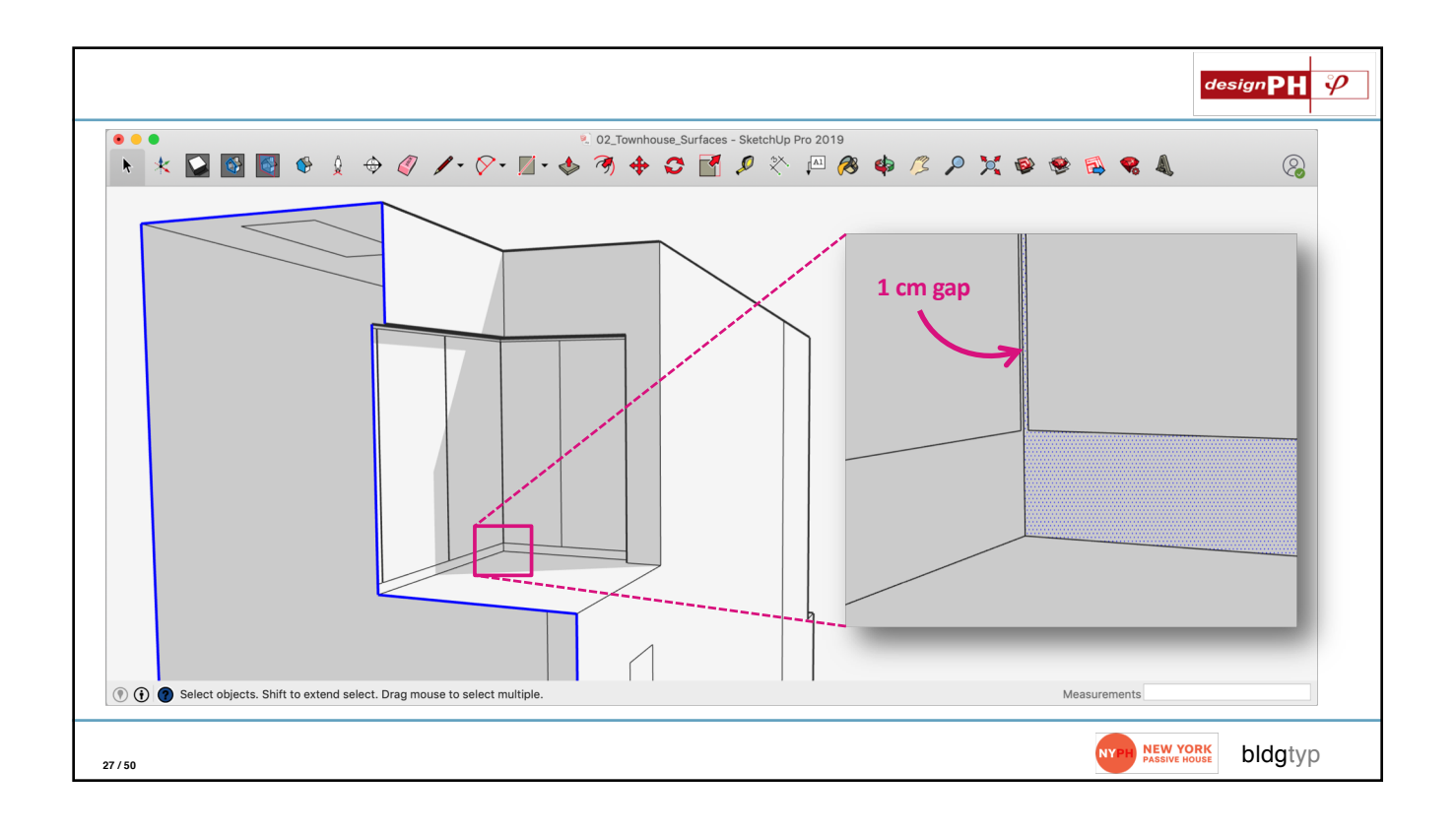

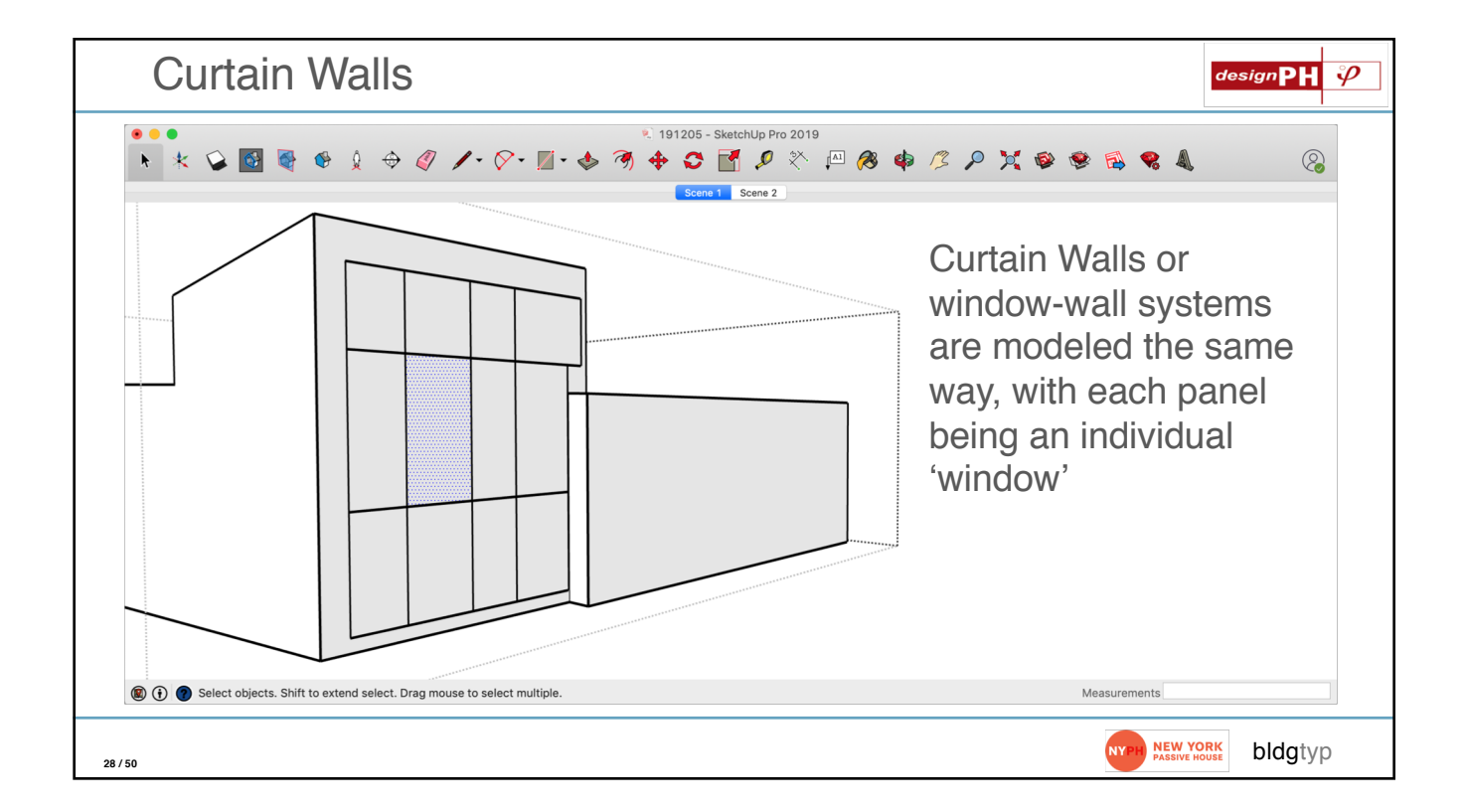

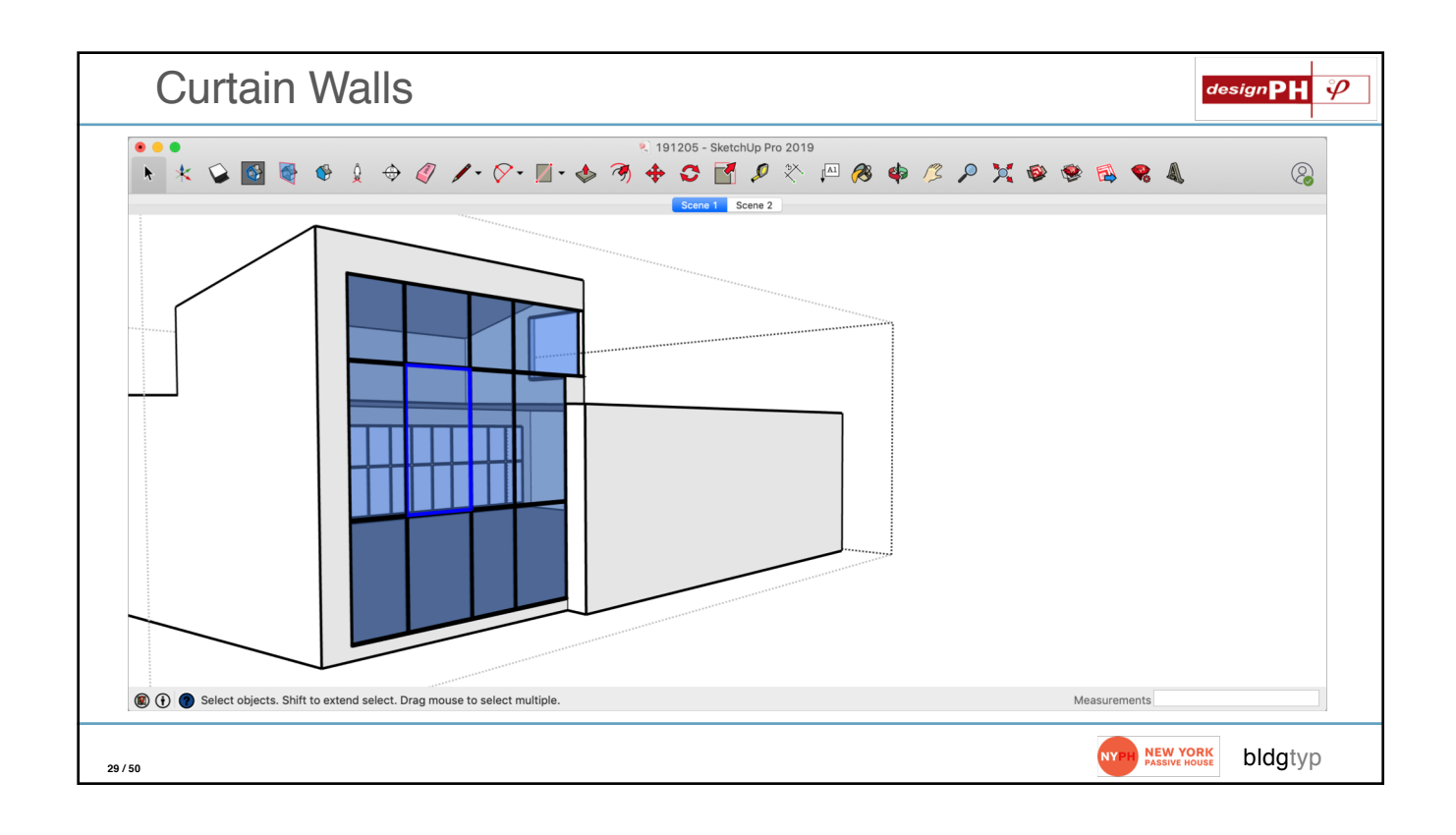

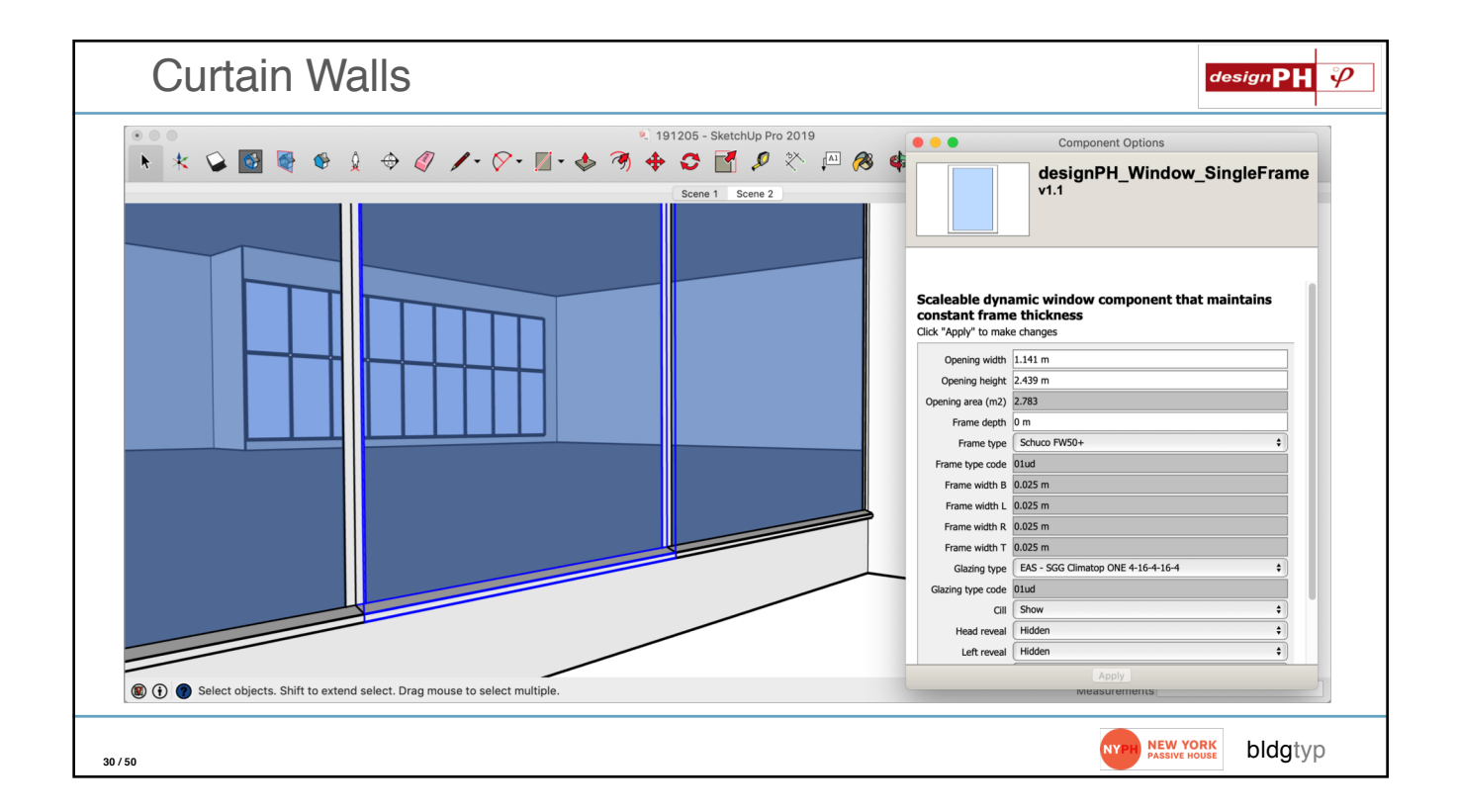

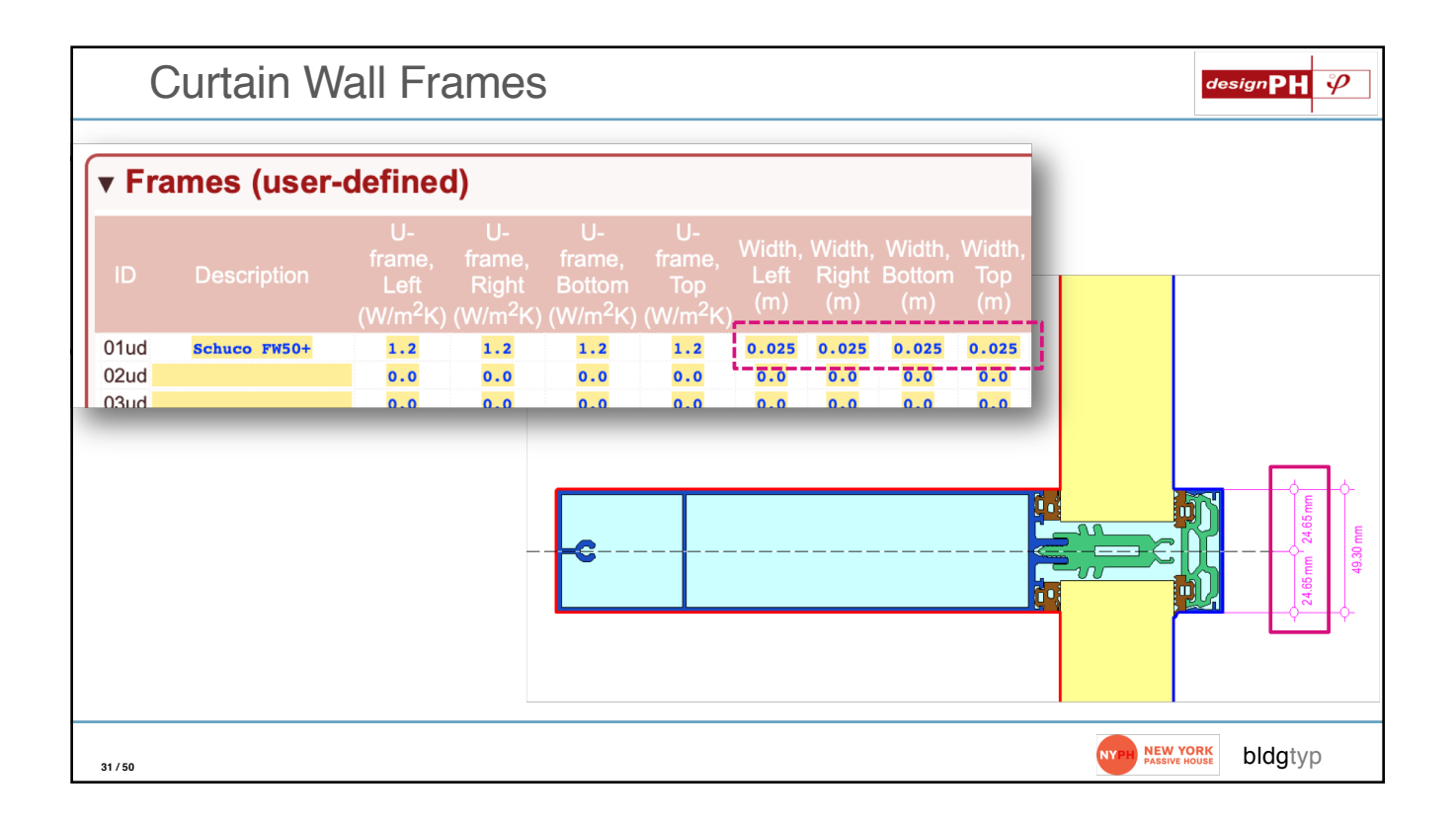

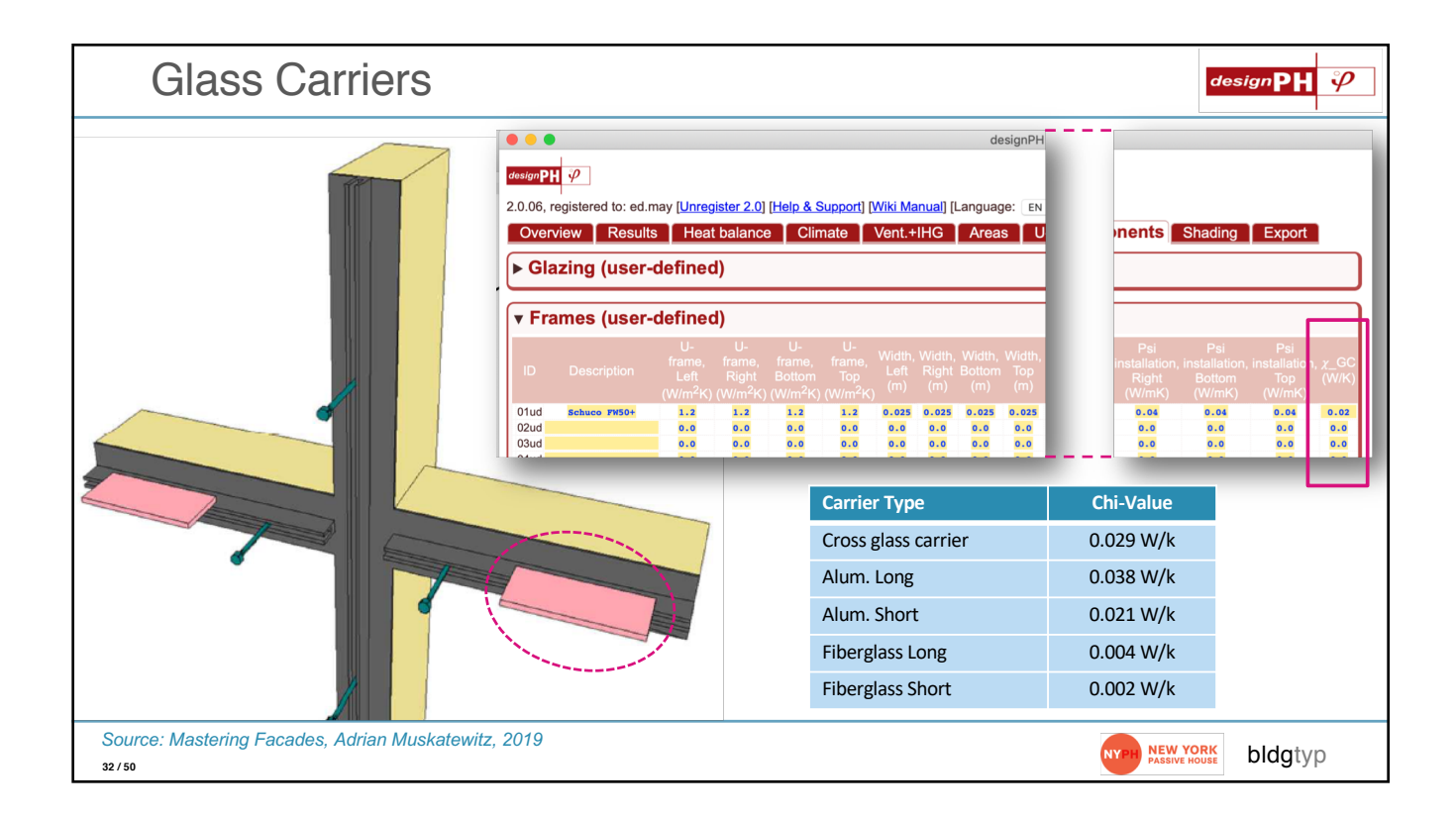

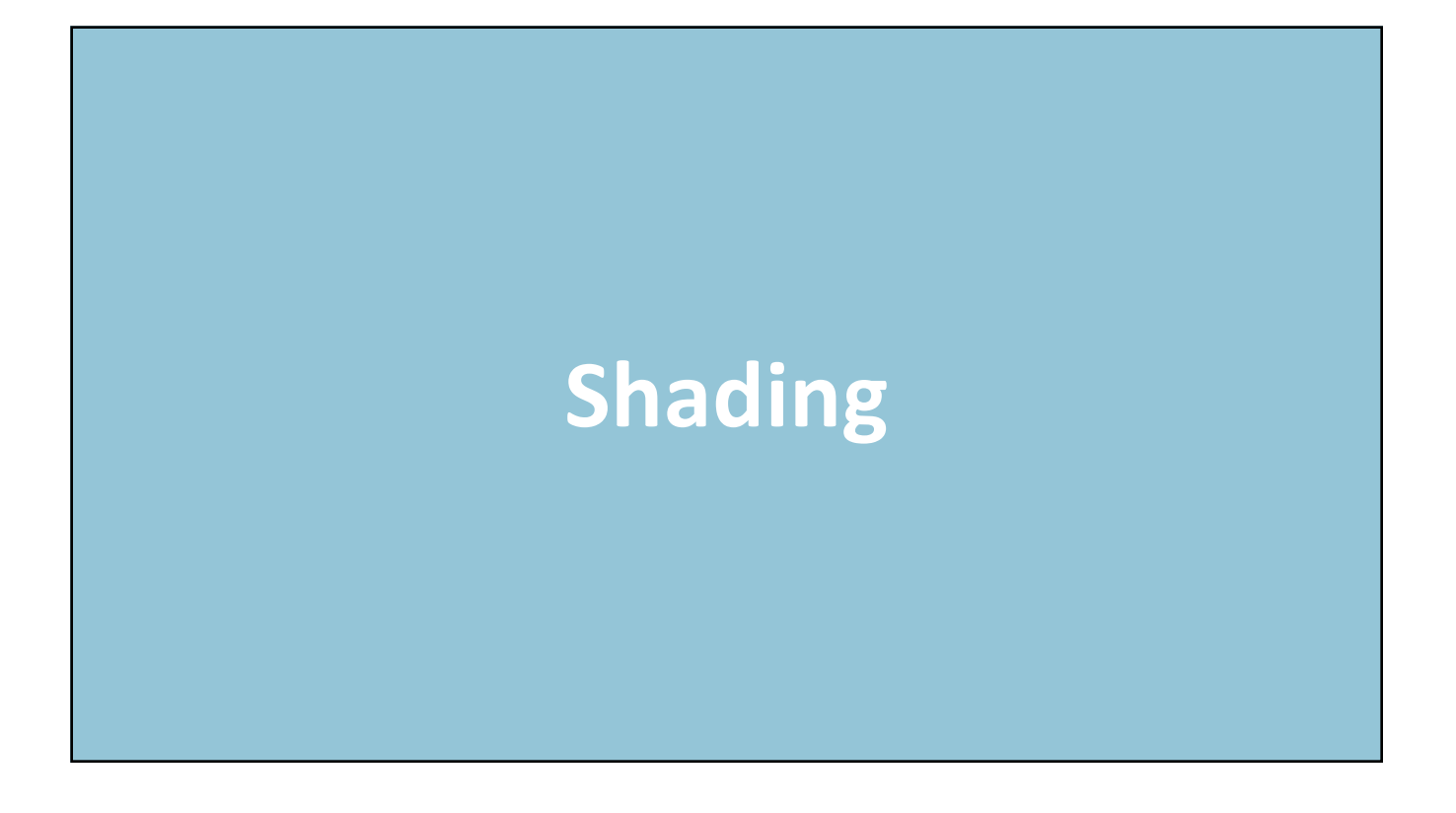

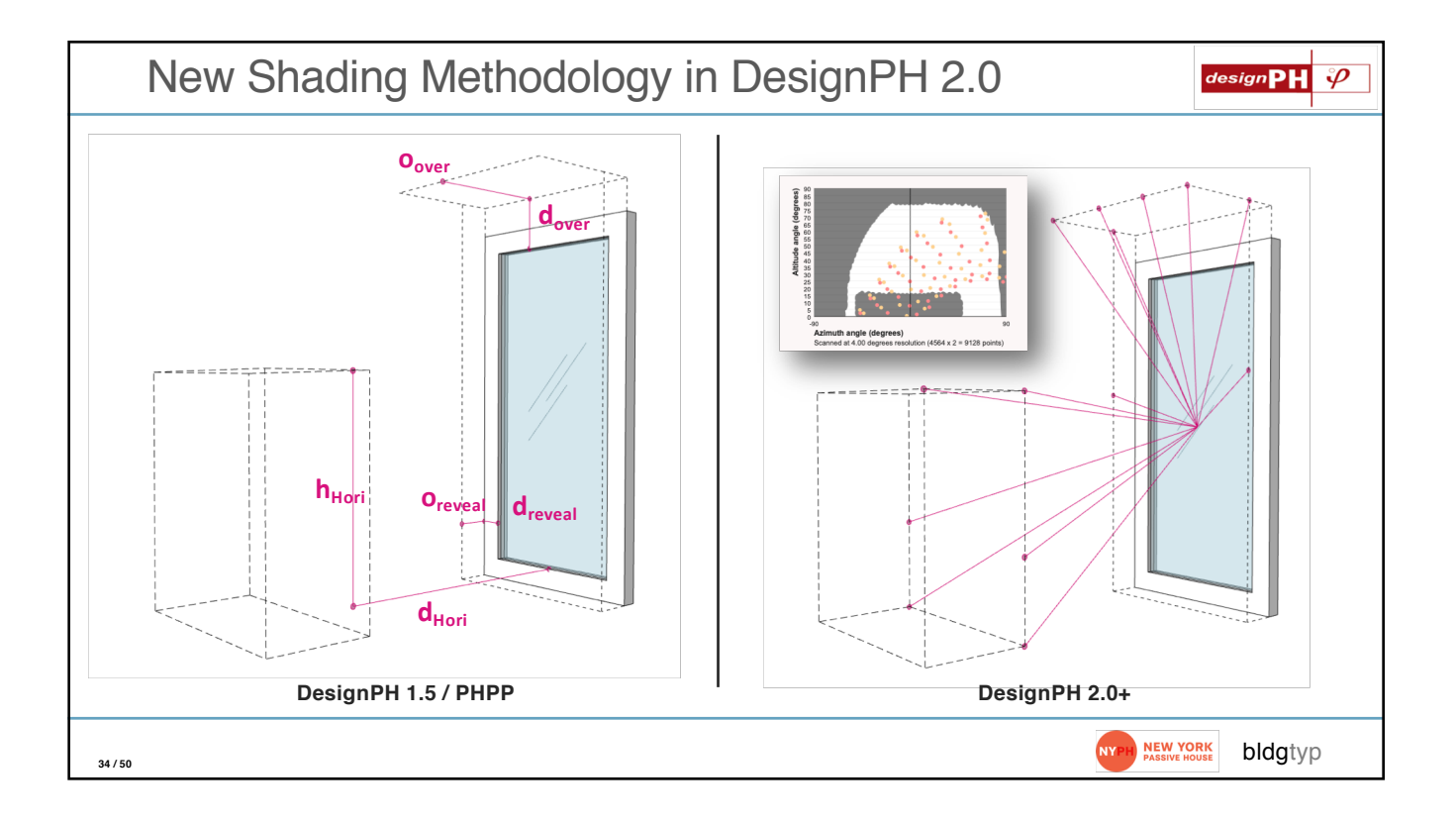

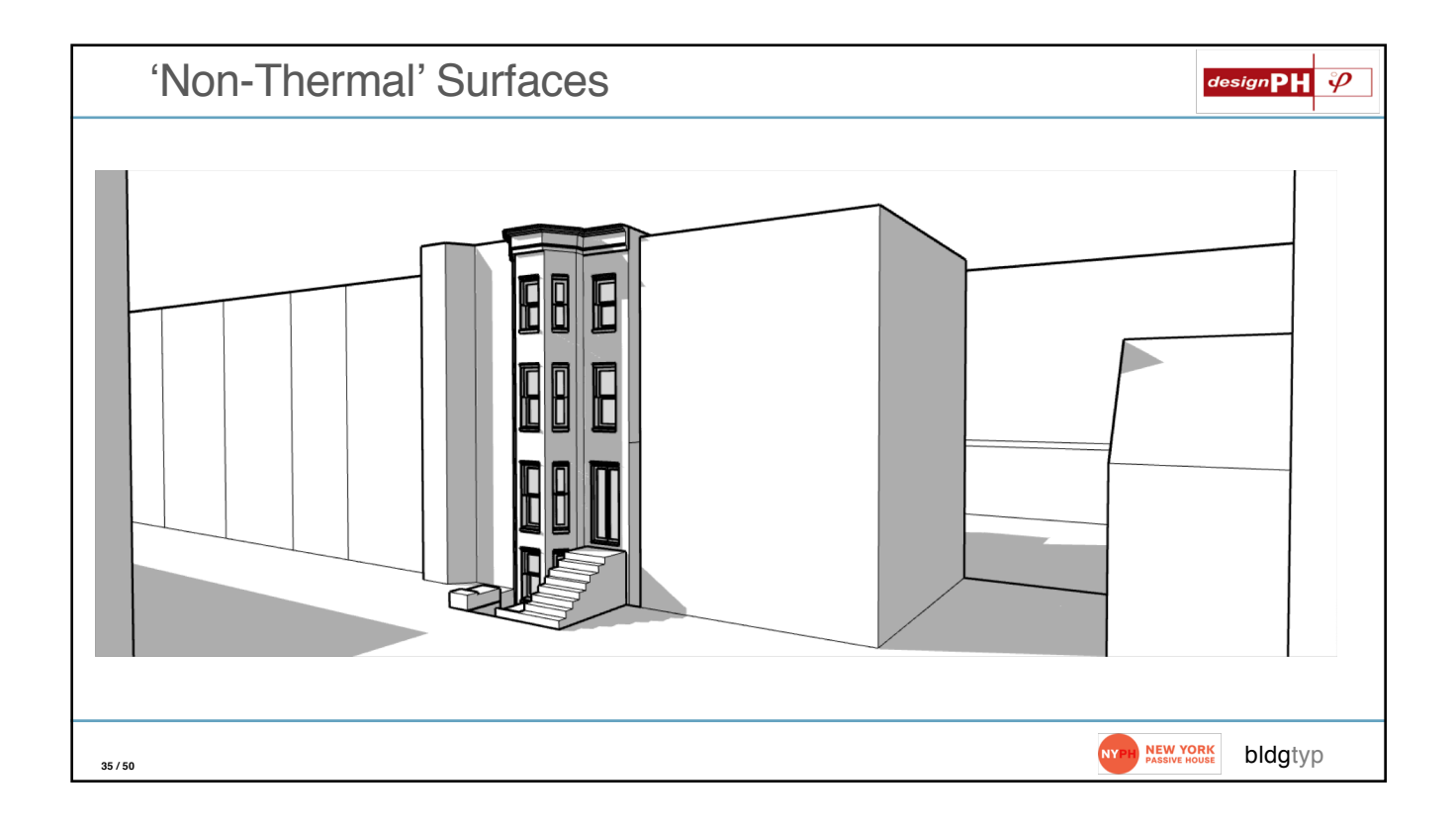

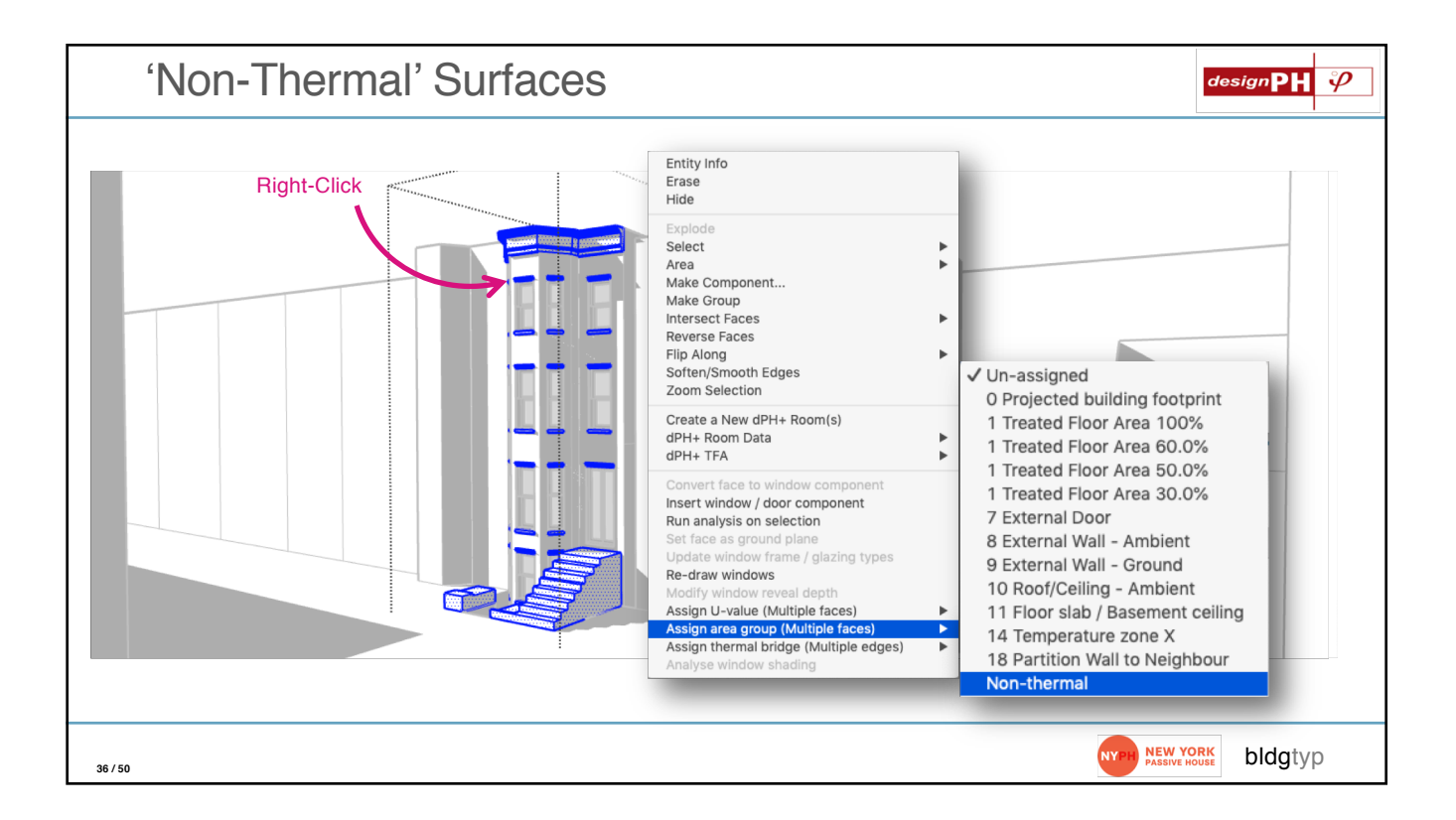

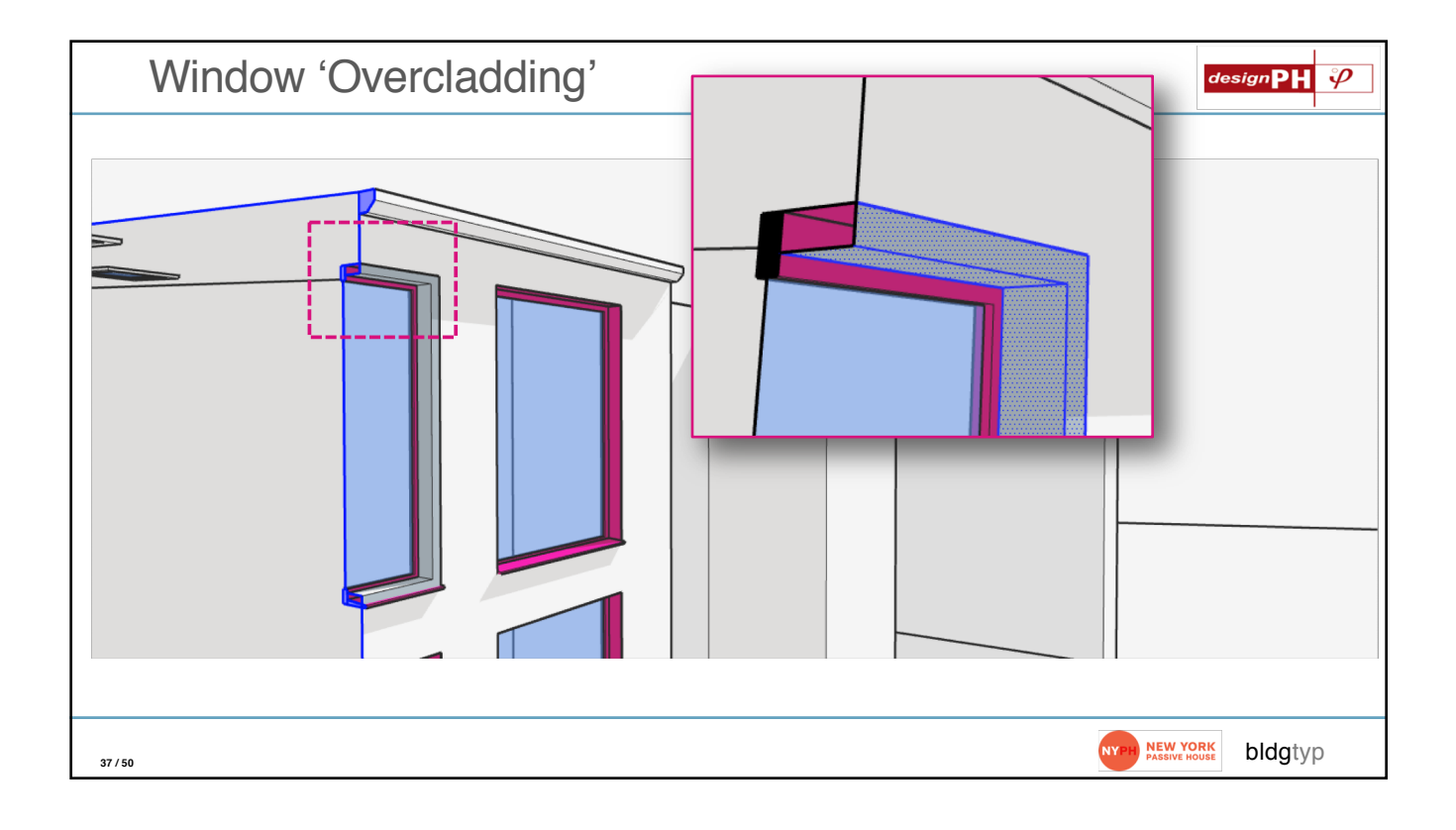

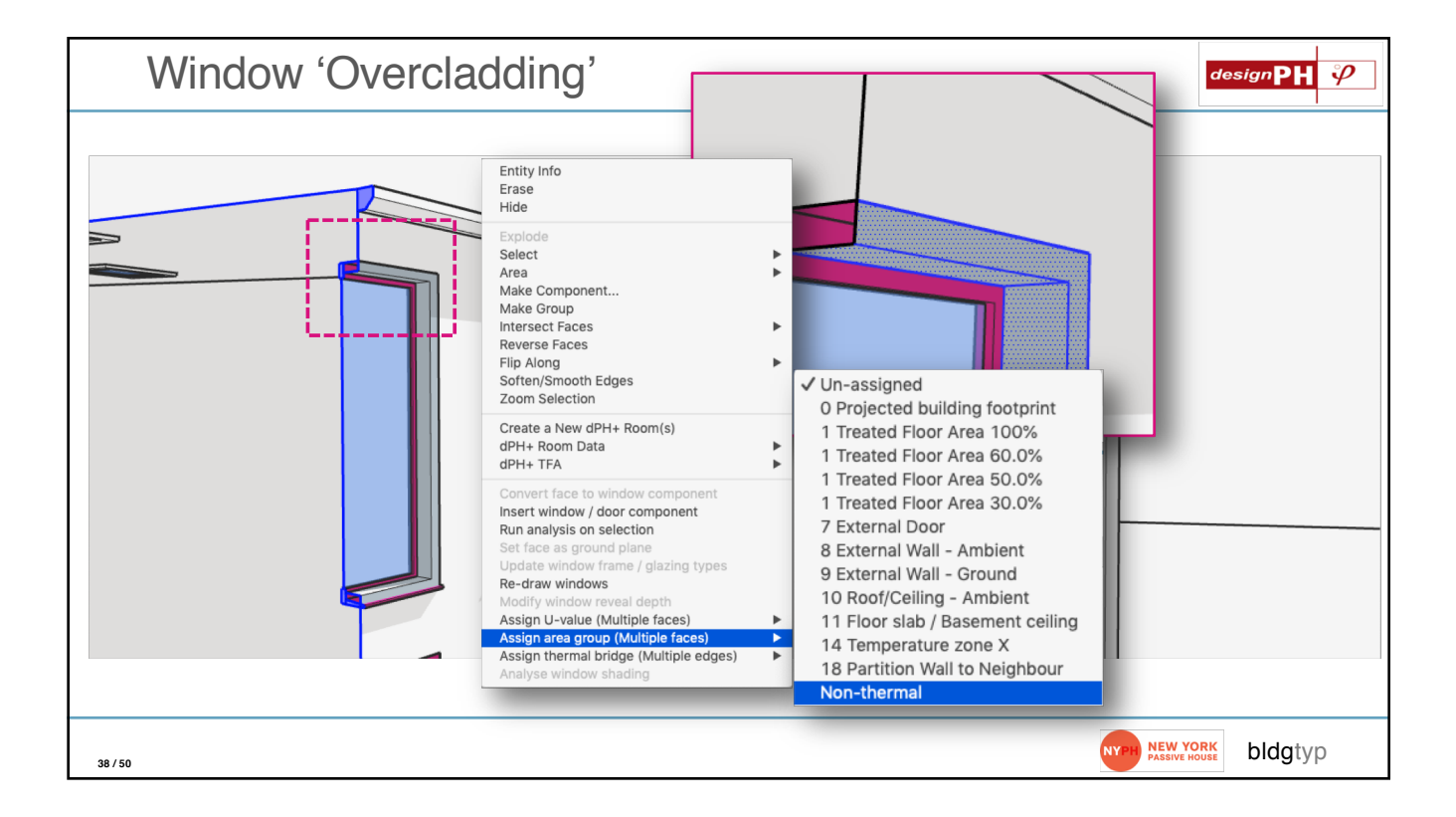

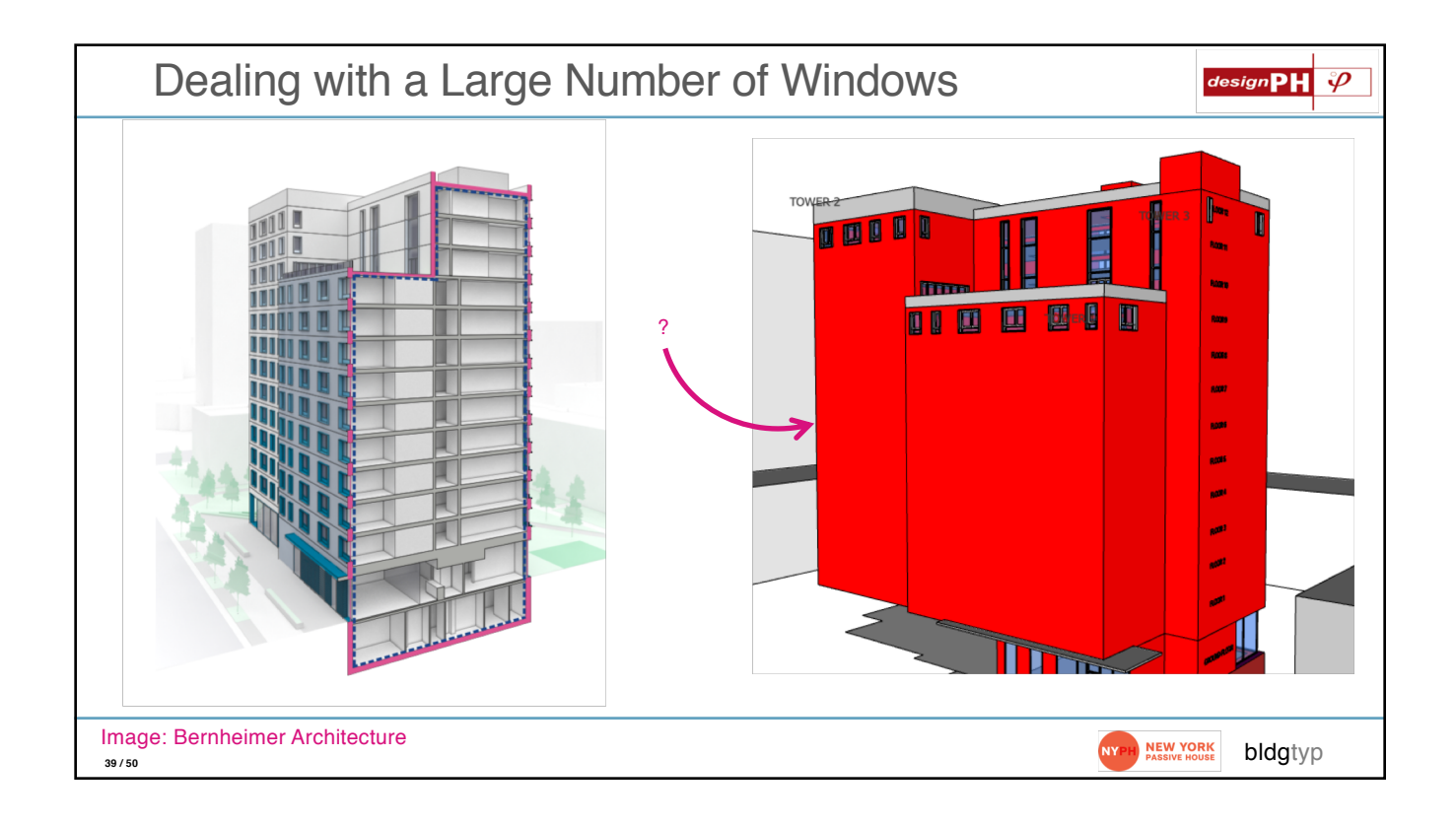

|         | ι     | Jse             | the 'Qua                         | antity'                 | Field                                          | in P          | HPP                |             |                                     | design                                                         | <b>1</b> <i>P</i> |
|---------|-------|-----------------|----------------------------------|-------------------------|------------------------------------------------|---------------|--------------------|-------------|-------------------------------------|----------------------------------------------------------------|-------------------|
| •       | •     |                 | ≌೧•೮≂                            |                         |                                                | <b>I</b> 1    | 180307 (Simplified | )           |                                     | Q~ Search Sheet                                                | © •               |
| AI36    | me    | insert<br>‡ × √ | fx = IF(AND(CG36,AF36<>0),A      | G36/AF36,"")            | lew Develope                                   | f             |                    |             |                                     | ά <sup>τ</sup>                                                 | snare 🗸           |
|         | 1 2 3 |                 |                                  |                         |                                                |               |                    |             |                                     |                                                                | 0                 |
| 1 2     | J     | L               | м                                | N                       | 0                                              | Р             | Q                  | R           | s                                   | т                                                              |                   |
|         | 21    |                 | Heating degree<br>hours [kKh/a]: | 58.8                    |                                                |               | Window rou         | gh openings | Installed in                        | Glazing                                                        |                   |
|         | 22    | Quan-<br>tity   | Description                      | Deviation from<br>north | Angle of<br>inclination from<br>the horizontal | Orien- tation | Width              | Height      | Selection from 'Areas'<br>worksheet | Selection from 'Components' worksheet                          | Selecti           |
| 2       | 23    |                 |                                  | •                       | 0                                              |               | m                  | m           |                                     | 1-Sorting: LIKE LIST                                           | 1-Sortin          |
| :       | 31    | 1               | *1 Lobby                         | 36.7                    | 90                                             | North         | 2.103              | 3.912       | 9-Wall_377830_N*Lobby               | 06ud-Intus Arcade 13 dbl SN51_28_6x14x4<br>(Ar): NOTE VT 0.506 | 05ud-Inti         |
| :       | 32    | 1               | 1*1 Lobby                        | 36.7                    | 90                                             | North         | 2.610              | 3.912       | 4-Wall_377812_N*Lobby               | 06ud-Intus Arcade 13 dbl SN51_28_6x14x4<br>(Ar): NOTE VT 0.506 | 05ud-Inti         |
|         | 33    | 1               | *1 Lobby                         | 36.7                    | 90                                             | North         | 2.270              | 3.912       | 4-Wall_377812_N*Lobby               | 06ud-Intus Arcade 13 dbl SN51_28_6x14x4<br>(Ar): NOTE VT 0.506 | 05ud-Inti         |
|         | 34    | 12              | *12 Csmnt                        | 36.7                    | 90                                             | North         | 1.183              | 1.346       | 17-Wall_327736_N                    | 06ud-Intus Arcade 13 dbl SN51_28_6x14x4<br>(Ar): NOTE VT 0.506 | 05ud-Inti         |
|         | 35    | 12              | *12 Csmnt                        | 36.7                    | 90                                             | North         | 0.824              | 1.346       | 29-Wall_1027181_N                   | 06ud-Intus Arcade 13 dbl SN51_28_6x14x4<br>(Ar): NOTE VT 0.506 | 05ud-Inti         |
|         | 36    | 12              | *12 Fixed                        | 36.7                    | 90                                             | North         | 0.457              | 1.346       | 17-Wall_327736_N                    | 06ud-Intus Arcade 13 dbl SN51_28_6x14x4<br>(Ar): NOTE VT 0.506 | 05ud-Inti         |
| Re      | ady   | Variants        | PHIUS Vertification              | ate U-Values            | Areas Gro                                      | ound Comp     | onents Windo       | Shading     | Ventilation Additional Ver          | nt Ventilation Schedule 🔒 Annual heat                          | +<br>152%         |
| 40 / 50 |       |                 |                                  |                         |                                                |               |                    |             |                                     | NYPH NEW YORK bldg                                             | typ               |

| l                                        | Use    | e the 'Qua                         | ntity' Field in PHPP                                                                                                    | designPH 🖗                                                                            |
|------------------------------------------|--------|------------------------------------|----------------------------------------------------------------------------------------------------|---------------------------------------------------------------------------------------|
| le le le le le le le le le le le le le l | Insert | ੇ ⊨ਿ ਦ ੱ ਵ<br>Page Layout Formulas | T80337 (Simplifies) ata Review View Developer                                                                                       | Q - Search Sheet © -<br>≜* Share ~                                                    |
| A136                                     |        |                                    |                                                                                                    |                                                                                       |
|                                          |        |                                    | S.8 Window rough openings Installed in                                                                                              | Glazing                                                                               |
| 21<br>22<br>23                           |        |                                    | Note: this ONLY works if the shading<br>situation is the same for all the windows in<br>the set. The exact same shading factor will | on from "Components" worksheet Select                                                 |
| 31                                       |        |                                    | be applied to all the windows in the set. For                                                                                       | s Arcade 13 dbl SN51_28_6x14x4<br>E VT 0.506<br>s Arcade 13 dbl SN51_28_6x14x4        |
| 32                                       |        |                                    | tall towers with relatively little context shading                                                                                  | E VT 0.506 05ud-int<br>p Arcade 13 dbl SN51_28_6x14x4 05ud-int<br>E VT 0.506 05ud-int |
| 34                                       |        |                                    | though, this works ok in many succes.                                                                                               | s Arcade 13 dbl SN51_28_6x14x4 05ud-Int                                               |
| 35                                       |        |                                    |                                                                                                    |                                                                                       |
| Ready                                    |        |                                    |                                                                                                    | Annual here 4                                                                         |
| 41 / 50                                  |        |                                    |                                                                                                    | NEW YORK<br>PASSIVE HOUSE bldgtyp                                                     |

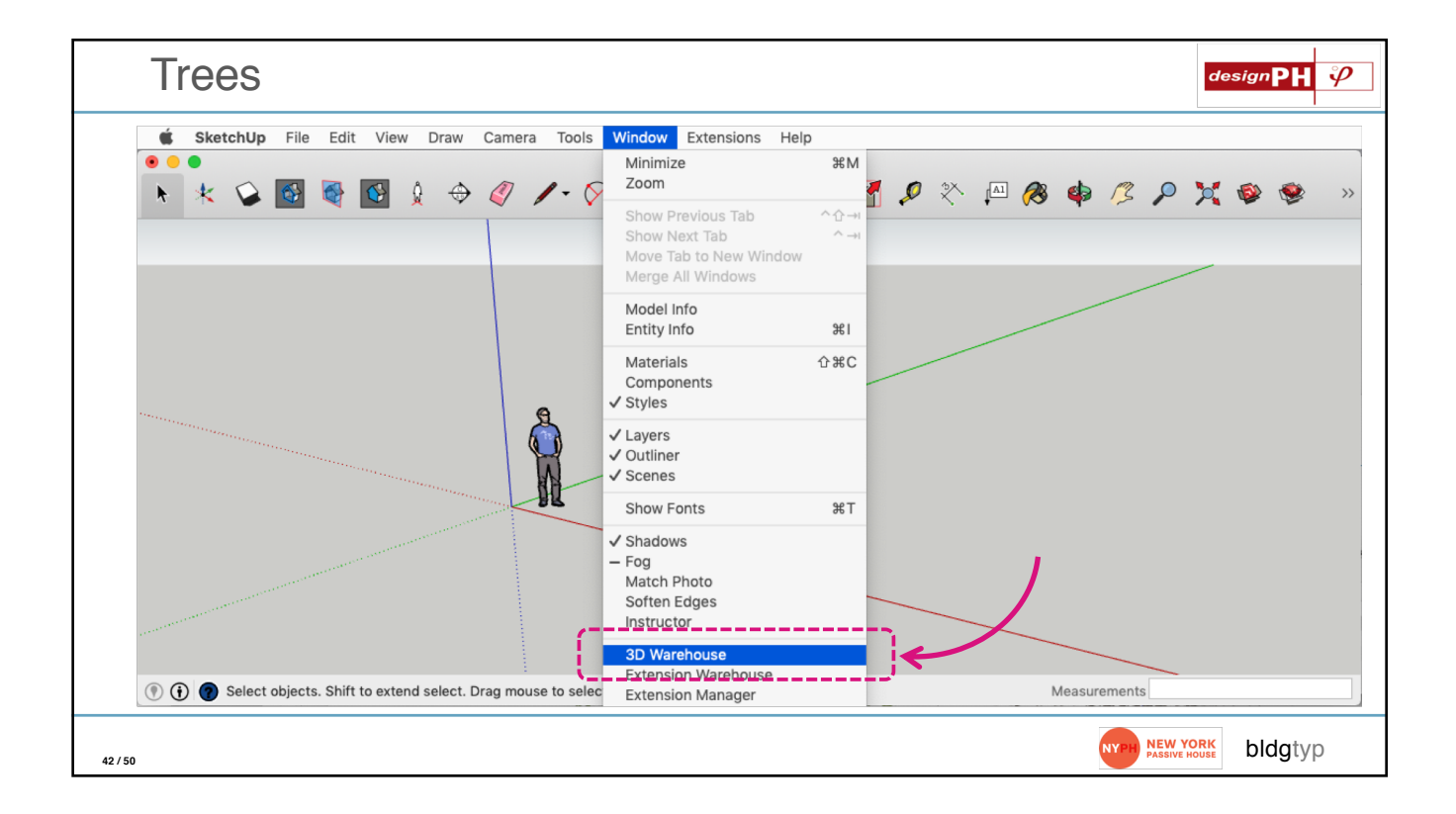

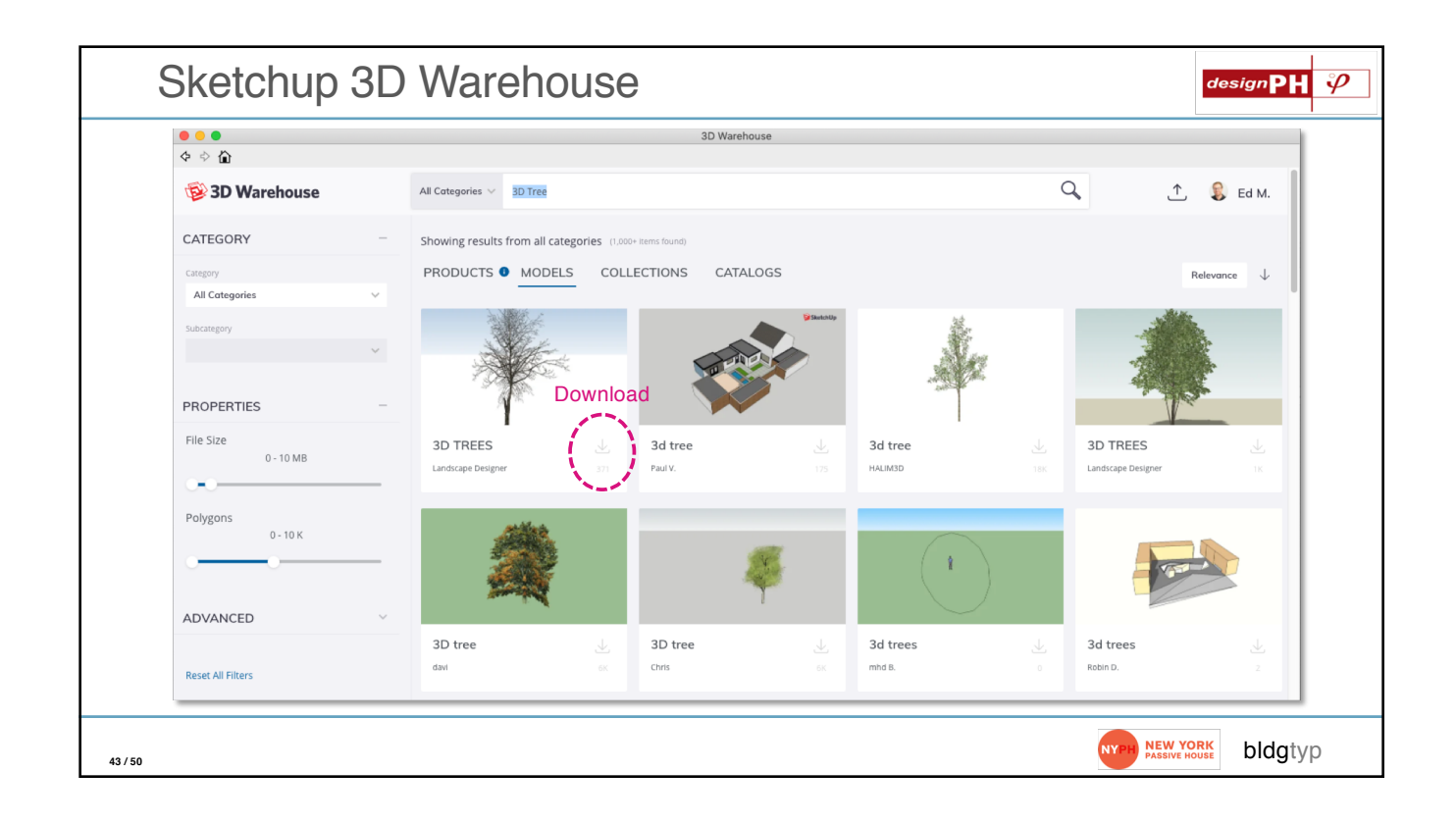

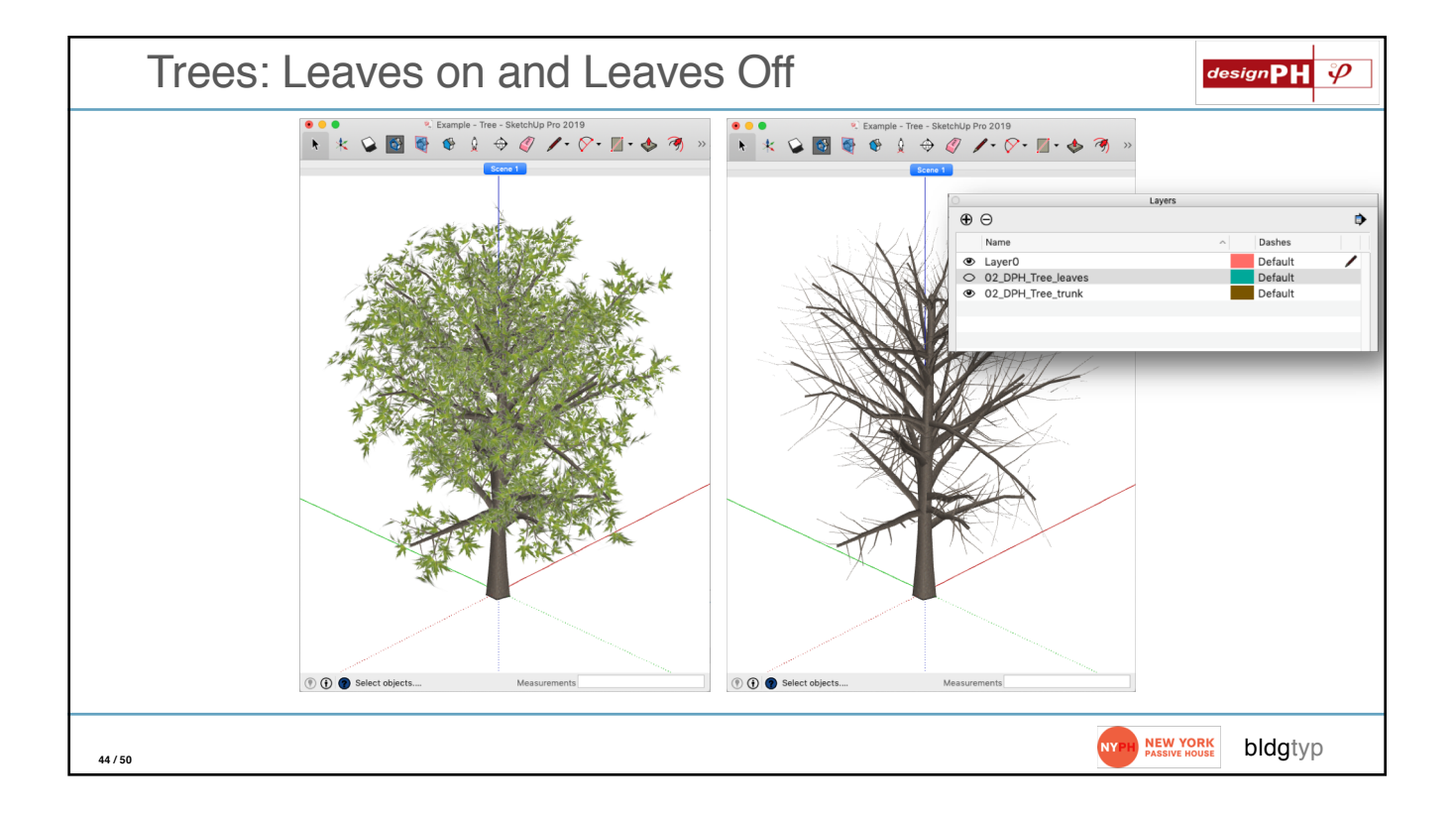

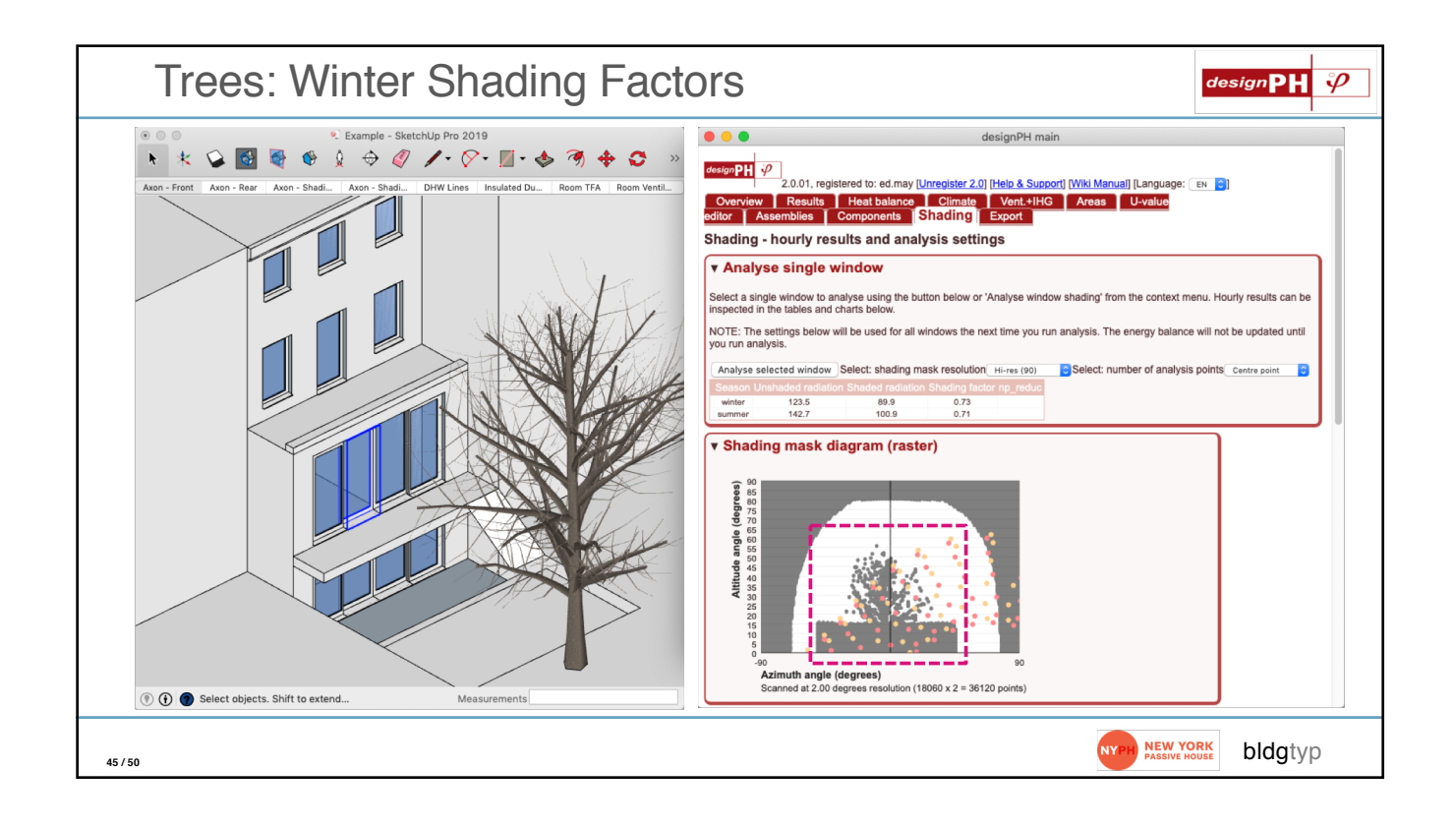

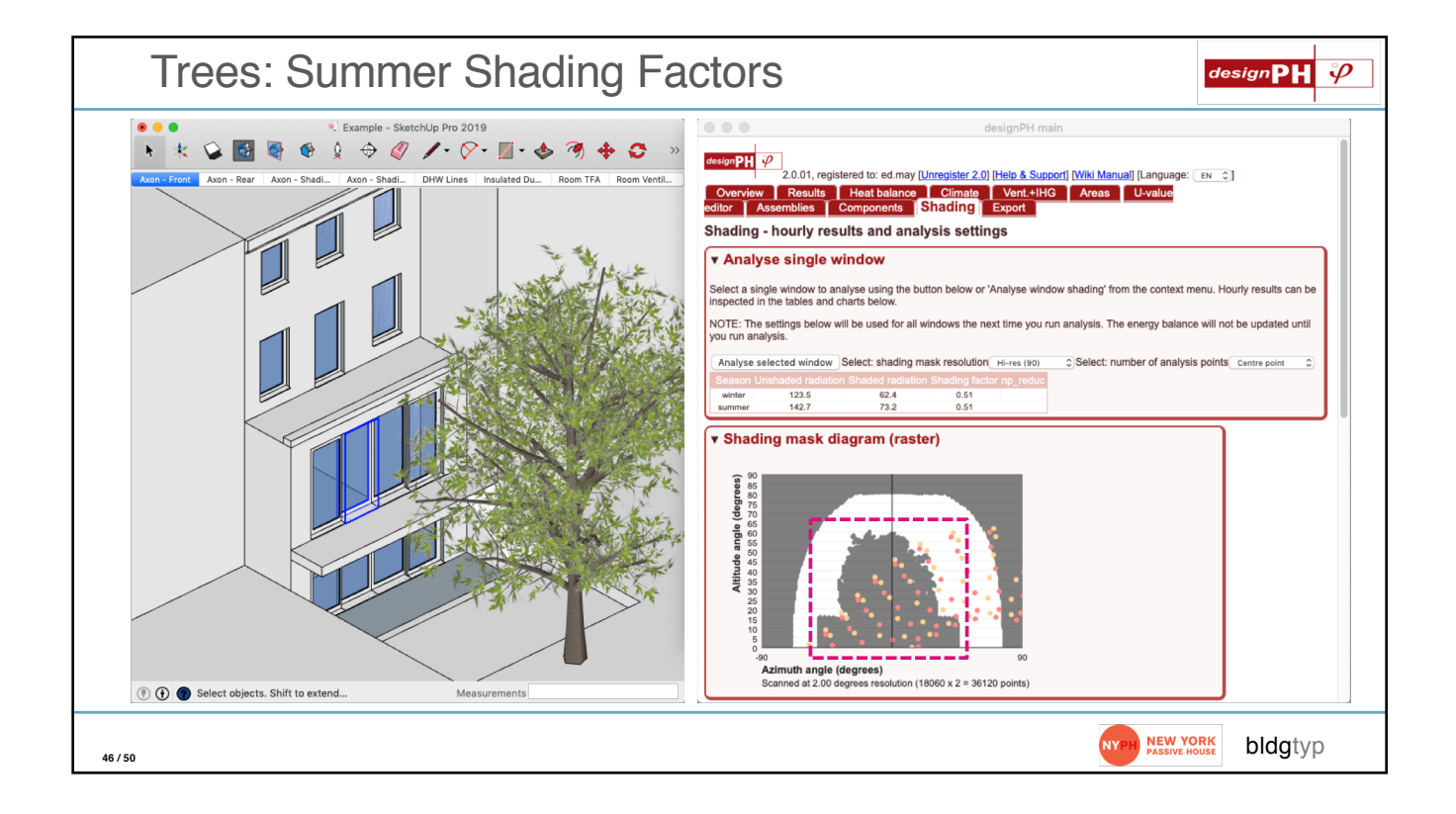

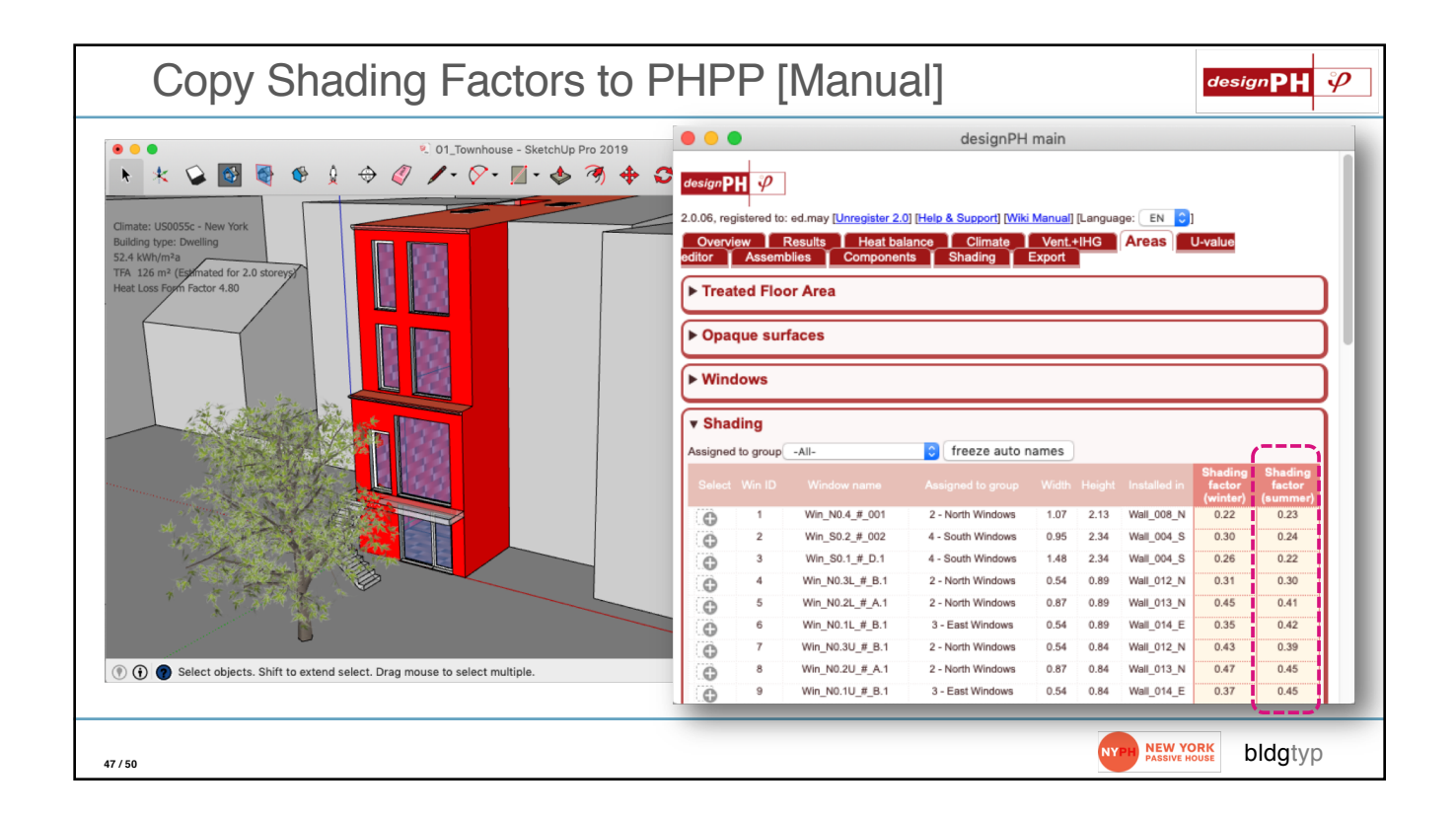

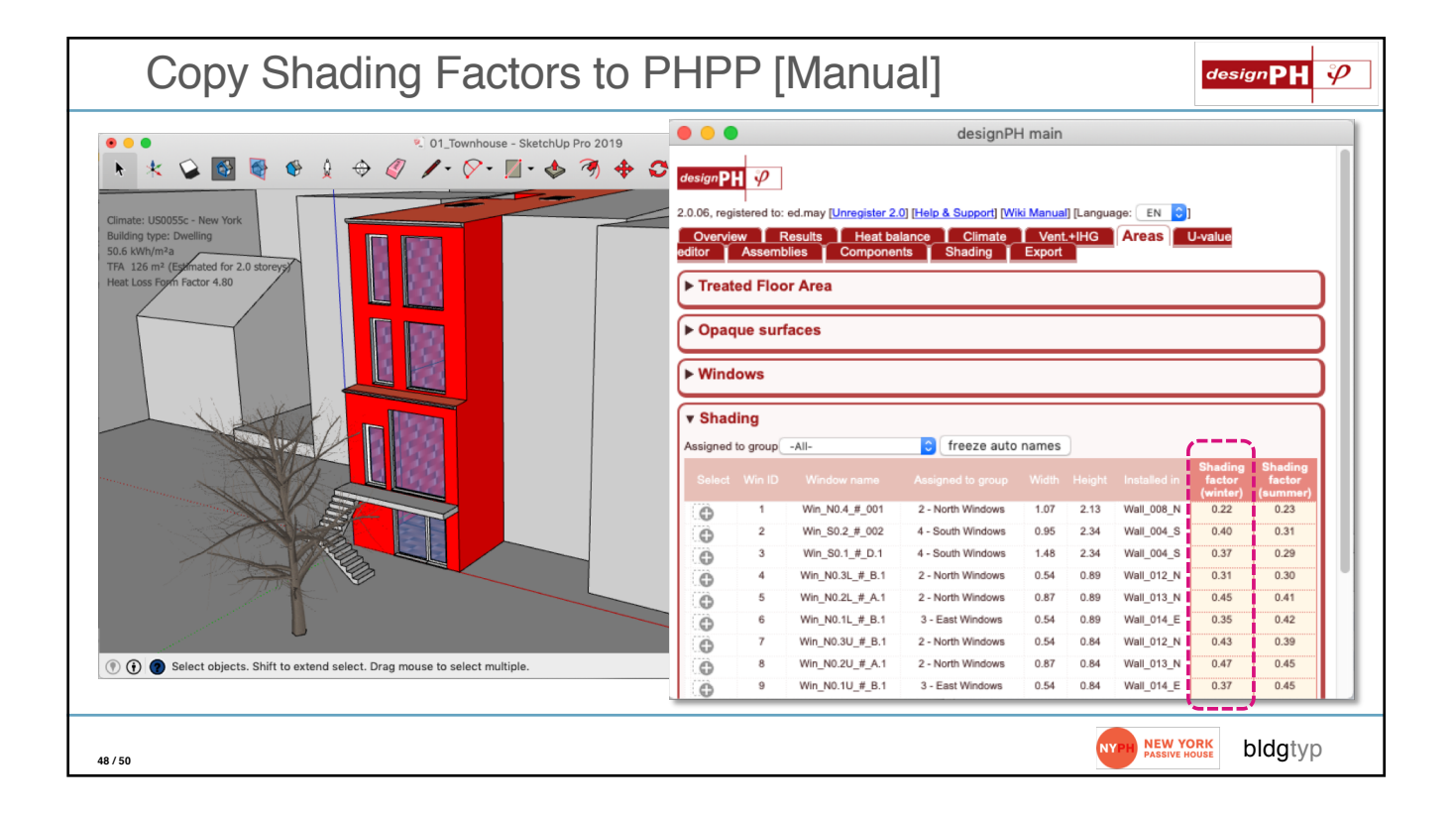

| • - • | 8            | Π <b>Π</b> Ω•σ.σ.∓            |                         |                                                | Yor               | k Street 2020 Jun (       | 09 201041                 |                         |                                               | Q~ Search Sheet                                  | ٥                                            |
|-------|--------------|-------------------------------|-------------------------|------------------------------------------------|-------------------|---------------------------|---------------------------|-------------------------|-----------------------------------------------|--------------------------------------------------|----------------------------------------------|
| Home  | e In         | isert Page Layout             | Formulas Data           | Review View                                    | Developer         |                           |                           |                         |                                               |                                                  | ≜+ Share ∖                                   |
| AJ23  | ÷            | $\times \sqrt{f_x} = iF(AND)$ | AV23,ISNUMBER(Z23),IS   | NUMBER(AA23)),IF(I                             | SNUMBER(BK23),BK2 | 23,""),"")                |                           |                         |                                               |                                                  |                                              |
| 1     | *            |                               |                         |                                                |                   |                           |                           |                         |                                               |                                                  |                                              |
| 2     |              | c                             |                         |                                                | V                 | 14/                       | ~                         | v                       | 45                                            | 40                                               | ALI                                          |
| 14    | ĸ            | 5                             | -                       | 0                                              | v                 | vv                        | ^                         | T                       | AF                                            | AG                                               | АП                                           |
| 15    | Quan<br>tity | - Description                 | Deviation from<br>North | Angle of<br>inclination from<br>the horizontal | Orientation       | Glazing width             | Glazing height            | Glazing area            | Additional reduction<br>factor winter shading | Additional reduction<br>factor summer<br>shading | Reduction factor<br>temporary s<br>protectio |
| 16    |              |                               | [Degree]                | [Degree]                                       |                   | <b>w</b> <sub>G</sub> [m] | <b>h</b> <sub>G</sub> [m] | $\mathbf{A}_{G}[m^{2}]$ | r <sub>other,w</sub> [%]                      | r <sub>other,s</sub> [%]                         | z [%]                                        |
| 17    | 1            | Win_N0-1L                     | 65                      | 90                                             | East              | 0.28                      | 0.71                      | 0.2                     | 14%                                           | 29%                                              |                                              |
| 18    | 1            | Win_N0-1U                     | 65                      | 90                                             | East              | 0.28                      | 0.66                      | 0.2                     | 14%                                           | 29%                                              |                                              |
| 19    | 1            | Win_N0-2L                     | 20                      | 90                                             | North             | 0.61                      | 0.71                      | 0.4                     | 26%                                           | 23%                                              |                                              |
| 20    | 1            | Win_N0-2U                     | 20                      | 90                                             | North             | 0.61                      | 0.66                      | 0.4                     | 26%                                           | 24%                                              |                                              |
| 21    | 1            | Win_N0-3L                     | 335                     | 90                                             | North             | 0.28                      | 0.71                      | 0.2                     | 10%                                           | 8%                                               |                                              |
| 22    | 1            | Win_N0-3U                     | 335                     | 90                                             | North             | 0.28                      | 0.66                      | 0.2                     | 18%                                           | 14%                                              |                                              |
| 23    | 1            | Win_N0-4                      | 20                      | 90                                             | North             | 0.86                      | 1.93                      | 1.7                     | 2%                                            | 2%                                               |                                              |
| 24    | 1            | Win_S0-1                      | 200                     | 90                                             | South             | 1.32                      | 2.18                      | 2.9                     | 32%                                           | 20%                                              |                                              |
| 25    | 1            | Win_S0-2                      | 200                     | 90                                             | South             | 0.78                      | 2.18                      | 1.7                     | 30%                                           | 23%                                              |                                              |
| 26    | 1            | Win_N1-1L                     | 65                      | 90                                             | East              | 0.28                      | 1.06                      | 0.3                     | 17%                                           | 33%                                              |                                              |
| 27    | 1            | Win_N1-1U                     | 65                      | 90                                             | East              | 0.28                      | 0.82                      | 0.2                     | 18%                                           | 36%                                              |                                              |
| 28    | 1            | Win_N1-2L                     | 20                      | 90                                             | North             | 0.61                      | 0.96                      | 0.6                     | 33%                                           | 30%                                              |                                              |
| 29    | 1            | Win_N1-2U                     | 20                      | 90                                             | North             | 0.61                      | 0.92                      | 0.6                     | 35%                                           | 34%                                              | ;                                            |
| 30    | 1            | Win N1-3L                     | 335                     | 90                                             | North             | 0.28                      | 1.06                      | 0.3                     | 34%                                           | 28%                                              |                                              |
| 4 h   | Ver          | ification Check               | Variants Climate        | U-Values                                       | Areas Group       | d Components              | Windows                   | hading Ventilat         | ion Additional Vent                           | Annual heating                                   | A He L                                       |
| ч. в. | Ver          | oncer                         | Vananto                 | 0 Valdes                                       | Arcus             | Gomponenta                | 1111d0113                 | ventual                 | Additional Vent                               | Announneuting                                    |                                              |

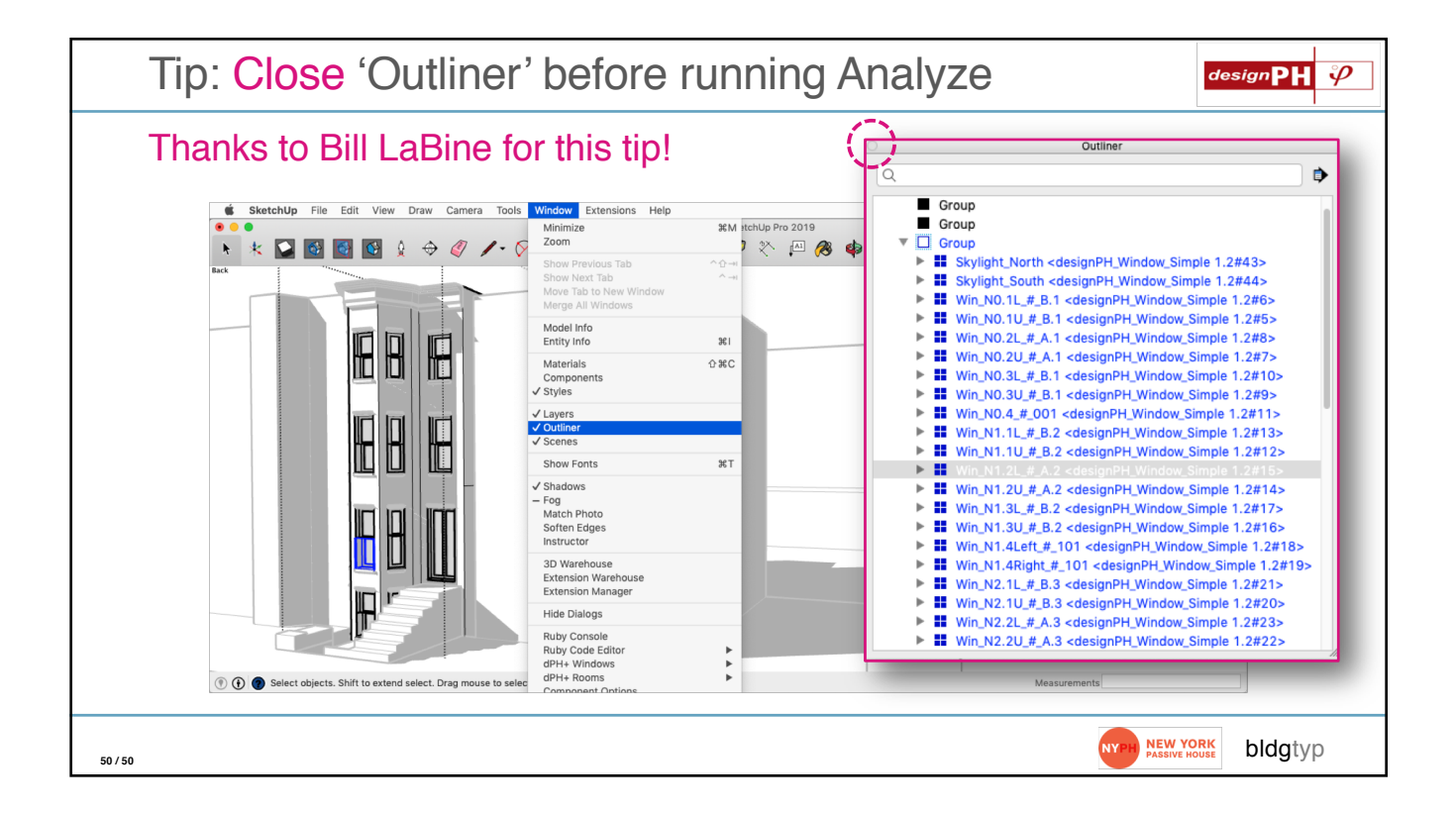